# BAB V ANALISIS DAN PEMECAHAN MASALAH

## 5.1 Inventarisasi Perlengkapan Jalan di Kabupaten Sumedang

Di bawah ini merupakan tabel inventarisasi rambu lalu lintas di sepanjang ruas jalan Nasional Kabupaten Sumedang.

| NO | NAMA<br>JALAN                                | PANJANG<br>JALAN | JUMLAH<br>RAMBU | KETERANGAN                                                                      | KONDISI                                        |
|----|----------------------------------------------|------------------|-----------------|---------------------------------------------------------------------------------|------------------------------------------------|
| 1  | Jln. Raya                                    |                  |                 | 15 Rambu Petunjuk                                                               | 42 Baik                                        |
|    | Jatinangor                                   | 6.72 Km          | 54              | 32 Rambu Peringatan<br>1 Rambu Perintah                                         | Ringan<br>1 Rusak Berat                        |
| 2  | Jln. Raya<br>Tanjungsari                     | 3.83 Km          | 33              | 7 Rambu Petunjuk<br>5 Rambu Larangan<br>19 Rambu Peringatan<br>2 Rambu Perintah | 29 Baik<br>3 Rusak<br>Ringan<br>1 Hilang       |
| 3  | Jln.<br>Jatinangor –<br>Bts Kota<br>Sumedang | 9.6 Km           | 82              | 8 Rambu Petunjuk<br>10 Rambu Larangan<br>64Rambu Peringatan<br>0 Rambu Perintah | 65 Baik<br>15 Rusak<br>Sedang<br>2 rusak Berat |
| 4  | Jln. Pangeran<br>Kornel                      | 4.36 Km          | 14              | 6 Rambu Petunjuk<br>3 Rambu Larangan<br>5 Rambu Peringatan<br>0 Rambu Perintah  | 13 Baik<br>1 Rusak<br>Ringan                   |
| 5  | Jln. Palasari                                | 1.28 Km          | 14              | 4 Rambu Petunjuk<br>4 Rambu Larangan<br>6 Rambu Peringatan<br>0 Rambu Perintah  | 14 Baik                                        |
| 6  | Jln. Prabu<br>Gajah Agung                    | 4.32 Km          | 47              | 8 Rambu Petunjuk<br>11 Rambu Larangan<br>25 Rambu Peringatan                    | 43 Baik<br>4 Rusak<br>Sedang                   |

Tabel V. 1 Data Inventarisasi Rambu Lalu Lintas

| NO | NAMA<br>JALAN                         | PANJANG<br>JALAN | JUMLAH<br>RAMBU | KETERANGAN                                                                            | KONDISI                                         |
|----|---------------------------------------|------------------|-----------------|---------------------------------------------------------------------------------------|-------------------------------------------------|
|    |                                       |                  |                 | 3 Rambu Perintah                                                                      |                                                 |
| 7  | Jln.Bts Kota<br>Sumedang —<br>Cijelag | 27.7 Km          | 147             | 19 Rambu Petunjuk<br>7 Rambu Larangan<br>105 Rambu<br>Peringatan<br>16 Rambu Perintah | 124 Baik<br>22 Rusak<br>Sedang<br>1 Rusak Berat |
| 8  | Jln. Cijelag -<br>Kadipaten           | 4.78 Km          | 45              | 8 Rambu Petunjuk<br>5 Rambu Larangan<br>27 Rambu Peringatan<br>5 Rambu Perintah       | 43 Baik<br>2 Rusak<br>Sedang                    |

Sumber: Hasil Analisis, 2024

Berdasarkan hasil survei inventarisasi yang telah dilakukan terdapat 436 rambu yang berada di ruas jalan nasional di Kabupaten Sumedang, Terdiri dari 75 rambu petunjuk, 263 rambu peringatan, 51 rambu larangan dan 27 rambu perintah.Di bawah ini merupakan tabel inventarisasi alat pemberi isyarat lalu lintas di sepanjang ruas jalan Nasional Kabupaten Sumedang :

Tabel V. 2 Data Inventarisasi APILL

| No | Nama Simpang Bersinyal | Kondisi APILL |
|----|------------------------|---------------|
| 1. | Simpang Kutamaya       | Baik          |
| 2. | Simpang Afiat Medika   | Baik          |
| 3. | Simpang Bojong Ciakar  | Baik          |

Sumber: Hasil Analisis, 2024

Berdasarkan hasil Inventarisasi, tiga Alat pemberi isyarat lalu lintas yang ada pada ruas jalan Nasional Kabupaten Sumedang dalam kondisi baik. Di bawah ini merupakan tabel inventarisasi alat pengendali lalu lintas di sepanjang ruas jalan Nasional Kabupaten Sumedang :

| No | Nama Ruas Jalan                        | Status   | Marka | Kondisi<br>Marka | Km               |
|----|----------------------------------------|----------|-------|------------------|------------------|
| 1  | Jln. Raya Jatinangor                   |          | Ada   | Baik             | Km 0.0 – 6.72    |
| 2  | Jln. Raya Tanjungsari                  |          | Ada   | Baik             | Km 6.73 – 10.56  |
| 3  | Jln. Jatinangor – Bts<br>Kota Sumedang |          | Ada   | Baik             | Km 10.57 – 20.16 |
| 4  | Jln. Pangeran Kornel                   | Jalan    | Ada   | Baik             | Km 20.17 – 24.52 |
| 5  | Jln. Palasari                          | Nasional | Ada   | Baik             | Km 24.53 – 25.8  |
| 6  | Jln. Prabu Gajah Agung                 |          | Ada   | Baik             | Km 25.8 – 30.12  |
| 7  | Jln.Bts Kota Sumedang –<br>Cijelag     |          | Ada   | Baik             | Km 30.13 – 57.82 |
| 8  | Jln. Cijelag - Kadipaten               |          | Ada   | Baik             | Km 57.83 – 62.58 |

Tabel V. 3 Data Inventarisasi Marka

Sumber: Hasil Analisis, 2024

Berdasarkan hasil Inventarisasi, 8 ruas jalan yang berada di jalan Nasional Kabupaten Sumedang semua memiliki marka jalan dalam kondisi baik.

### 5.2 Dampak Fasilitas Perlengkapan Jalan yang Rusak

Fasilitas perlengkapan jalan tentunya sangat penting dalam terciptanya sistem transportasi yang lancar, nyaman, dan aman bagi seluruh pengguna jalan. Akan tetapi, berdasarkan data hasil inventarisasi perlengkapan jalan, terdapat beberapa rambu lalu lintas dengan kondisi rusak ringan sebanyak 58 rambu, kondisi rusak berat sebanyak empat rambu dan satu rambu hilang. Hal tersebut merupakan dampak yang ditimbulkan dari kurangnya pemeliharaan perlengkapan jalan di Kabupaten Sumedang. Berdasarkan hal tersebut Berikut merupakan Kondisi perlengkapan jalan yang rusak.

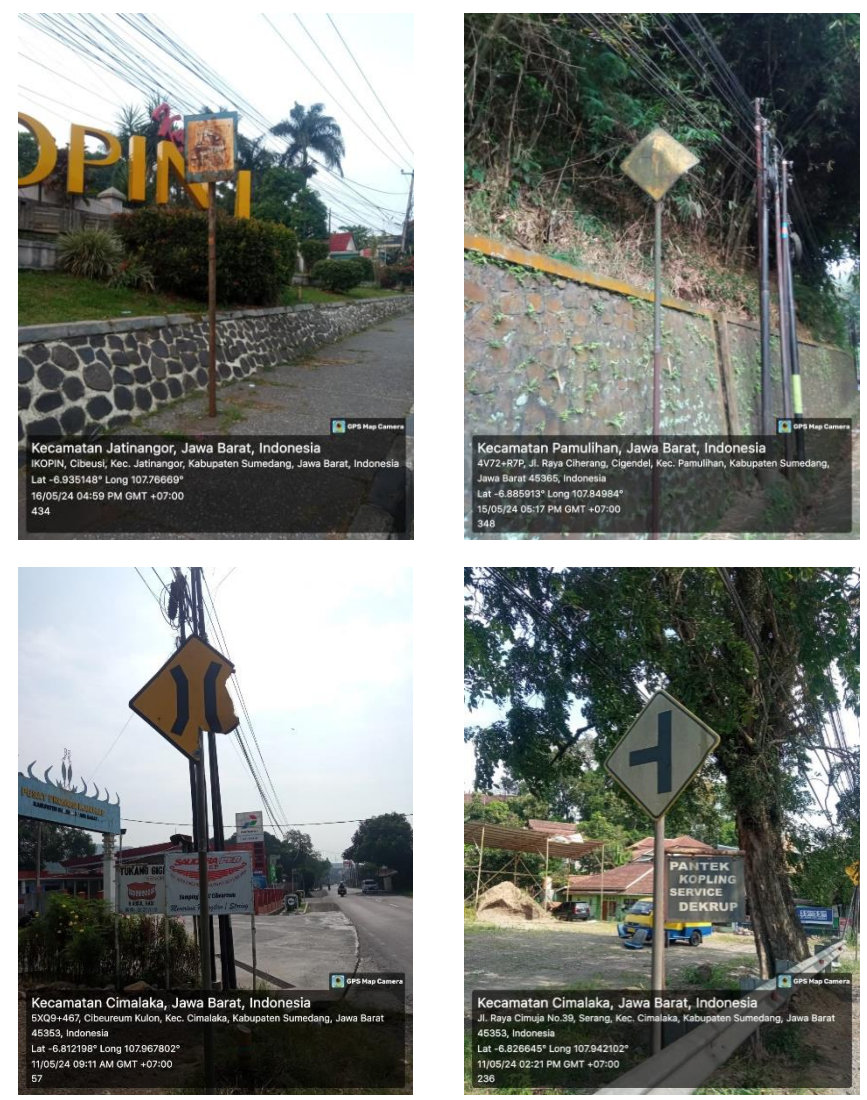

Sumber: Hasil dokumentasi , 2024 Gambar V. 1 Rambu dengan kondisi Rusak

Berdasarkan informasi yang diperoleh, kegiatan pemeliharaan perlengkapan jalan oleh Dinas Perhubungan Kabupaten Sumedang saat ini hanya dilakukan jika terdapat aduan dari masyarakat atau instansi lain, dan tidak dilakukan secara berkala. Selain itu, masih belum terdapat pangkalan data (*database*) terbaru terkait perlengkapan jalan sebagai pedoman atau acuan penjadwalan pemeliharaan perlengkapan jalan. Berikut merupakan akibat yang dapat ditimbulkan dari kondisi perlengkapan jalan yang rusak

#### 5.2.1 Akibat dari kerusakan rambu

Akibat yang ditimbulkan dari kerusakan rambu dapat mengakibatkan informasi penting mengenai kondisi jalan atau himbauan bagi pengendara kendaraan menjadi tidak tersampaikan dengan baik. Dampak lainnya yaitu rusaknya rambu petunjuk arah sehingga dapat mengakibatkan kendaraan masuk lajur yang salah. Selain itu, rusaknya rambu petunjuk lokasi dapat menyebabkan pengendara keluar dari jalur tujuan yang seharusnya.

#### 5.2.2 Akibat dari kerusakan Alat Pemberi Isyarat Lalu Lintas

Alat pemberi isyarat lalu lintas memegang peranan penting dalam mengendalikan pergerakan kendaraan di persimpangan bersinyal. Hal tersebut dikarenakan APILL memastikan kelancaran dan keamanan lalu lintas. Pentingnya perawatan dan perbaikan rutin APILL, dapat menjadi upaya dalam mencegah kekacauan lalu lintas, kecelakaan, tundaan, antrian, dan kemacetan. Apabila APILL disuatu persimpangan mengalami kerusakan, hal ini dapat memicu hambatan antar kendaraan dari berbagai arah, meningkatnya potensi memperlambat kecelakaan, pergerakan kendaraan, dan mengakibatkan kemacetan. Perawatan dan perbaikan rutin APILL menjadi solusi untuk meminimalisir dampak negatif ini sehingga dapat menjaga kelancaran serta keamanan lalu lintas dan berkontribusi pada terciptanya sistem transportasi yang lancar, nyaman, dan aman bagi seluruh pengguna jalan.

## 5.2.3 Akibat dari kerusakan marka jalan

Akibat yang ditimbulkan dari kerusakan marka jalan dapat mengakibatkan pembatas lajur jalan menjadi tidak jelas. Apabila marka untuk median pemisah arah menjadi tidak jelas, maka dapat berpotensi memicu terjadinya kecelakaan. Hal lain, akibat kerusakan marka jalan maka dapat mempengaruhi fungsi marka sebagai pengarah dan pembatas gerak kendaraan menjadi kurang efektif.

#### 5.3 Rancangan Database Perlengkapan Jalan

Dalam melakukan perancangan database terkait perlengkapan jalan di ruas jalan Nasional Kabupaten sumedang yang perlu dilakukan yaitu mencari data primer berupa titik koordinat lokasi perlengkapan jalan serta foto eksisting dengan melakukan survei inventarisasi ruas jalan. Berikut merupakan struktur *database* Perlengkapan jalan yang ditunjukan pada gambar dibawah ini :

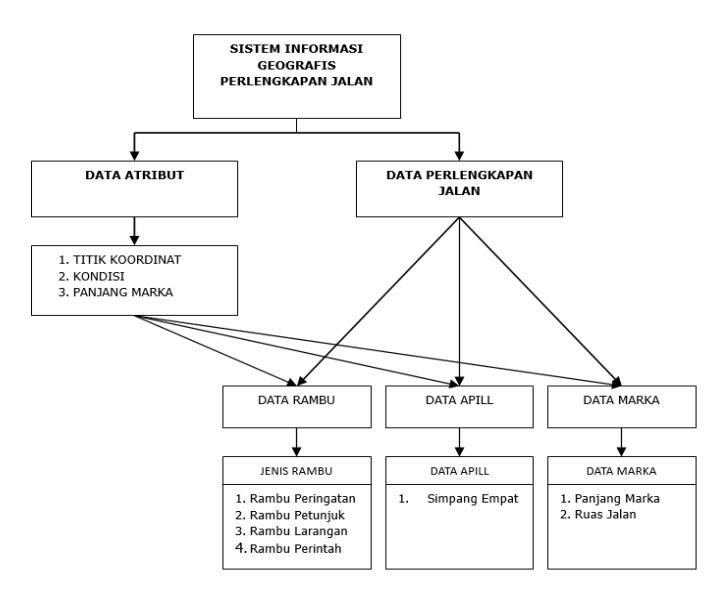

Sumber : Hasil analisis, 2024

Gambar V. 2 Struktur database SIG perlengkapan jalan

Setelah mendapatkan data dari hasil survei inventarisasi dilanjutkan dengan menginput data tersebut menggunakan *microsoft excel* dengan membagi data perlengkapan jalan sesuai dengan klasifikasinya. *Database* yang sudah dirancang pada *mircosoft excel* tadi kemudian diolah menggunakan *software* atau aplikasi QGIS. pada proses ini oprator memasukan semua data yang diperlukan seperti data rambu, data APILL dan juga data marka yang kemudian di olah menjadi *shapefile (shp)*, proses perancangan SIG perlengkapan jalan ini dilanjutkan pada aplikasi QGIS hingga menjadi sebuah *webmap.* Agar dapat di akses oleh pengguna lainnya oprator melakukan proses hosting dan pembuatan *desain user interface* sehingga menjadi website SIG perlengkapan jalan.

Website yang dibuat menghadirkan informasi mengenai data sebaran perlengkapan jalan yang ada di sepanjang jalan nasional Kabupaten sumedang, yang dimana disini ada 3 pihak yang terlibat yaitu :

- a. Bagian lapangan bertugas untuk melakukan survey inventarisasi jalan, yang dimana hasilnya berupa data atribut dari setiap perlengkapan jalan yang ada pada ruas jalan yang disurvey seperti titik lokasi, koordinat, foto eksisting, keterangan, jenis dan kondisi rambu. selain itu bagian lapangan juga mendapatkan informasi aduan dari bagian operator terkait perlengkapan jalan yang rusak untuk segera melakukan pemeliharaan
- b. Bagian operator atau admin bertugas untuk menerima data dari bagian lapangan terkait hasil inventarisasi jalan yang dimana hasil nya adalah data inventarisasi perlengkapan jalan, setelah itu bagian oprator akan meng input data data yang didapat seperti data koordinat di input di microsoft excel, jenis, kondisi, dan keterangan rambu di input di microsoft word dan foto disimpan rapih pada satu berkas khusus, yang nantinya akan digabungkan dan di susun pada microsoft excel. Untuk membuat database sistem informasi geografis perlengkapan jalan file microsoft excel tersebut di simpan dalam bentuk file CSV atau Comma-Separated Values sehingga bisa di input pada aplikasi QGIS. Pada aplikasi QGIS ini operator bisa merancang digitasi peta, menambahkan foto dari perlengkapan jalan dan merancang jadwal pemeliharaan, dan bagian oprator juga yang yang akan membuat dan mendesain tampilan website informasi geografis perlengkapan jalan. Untuk perubahan di website hanya bisa dilakukan oleh bagian oprator tidak bisa dilakukan oleh pemborong atau pun bagian lapangan.
- c. Pemborong atau pengguna dapat menjelajahi *website* ini untuk mengakses informasi mengenai inventarisasi perlengkapan jalan yang telah dibuat oleh bagian operator. *Website* ini juga menyediakan fitur kolom pengaduan bagi pengguna untuk melaporkan kondisi perlengkapan jalan yang rusak, laporan ini akan sampai pada bagian operator dan akan ditindak lanjuti oleh bagian lapangan mengenai

kondisi perlengkapan jalan yang dilaporkan dan jika terbukti diperlukan pemeliharaan secara insidentil maka bagian lapangan akan melakukan pemeliharaan terkait perlengkapan jalan tersebut dan akan melaporkan nya kepada operator, data yang diterima dari bagian lapangan selanjutnya diproses oleh bagian operator untuk pembaharuan data inventarisasi perlengkapan jalan sehingga *database* yang dimiliki itu informatif dan juga *up to date.* 

Berikut merupakan *bussines proses* dari sistem informasi geografis perlengkapan jalan:

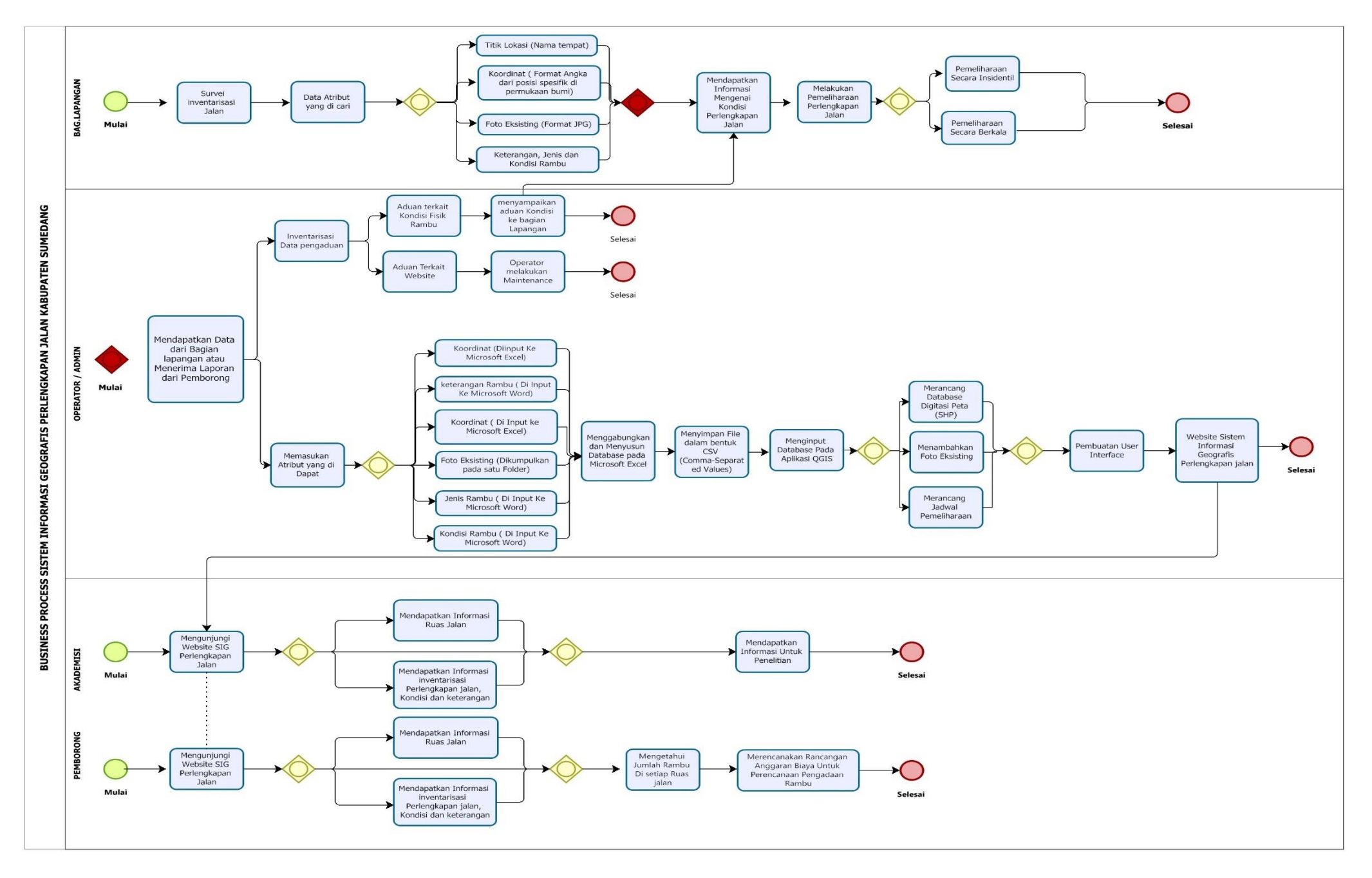

Gambar V. 3 Busines process SIG

#### 5.3.1 Memasukan Data Profil Perlengkapan Jalan

Data Inventarisasi perlengkapan jalan yang diperoleh dari survei yang telah dilakukan menggunakan aplikasi GPS Maps camera lalu di dapatkan titik koordinat (X,Y) *longitude* dan *latitude*, foto esksiting perlengkapan jalan serta titik lokasi ruas jalan. Kemudian membuat pangkalan data mengenai perlengkapan jalan, pada tahap ini memerlukan bantuan *software microsoft excel* untuk menginput titik koordinat (X,Y), *longitude dan latitude*, jenis rambu, keterangan jenis rambu, kondisi rambu, serta nama ruas jalan. Kemudian *Save File As* dalam bentuk CSV (*Comma Separated Values*).

|    | A  | В         | С          | D                | E                                                                                     | F            | G                      |
|----|----|-----------|------------|------------------|---------------------------------------------------------------------------------------|--------------|------------------------|
| 1  | No | Y         | Х          | Rambu            | Keterangan                                                                            | Kondisi      | Nama jalan             |
| 2  | 1  | -6.766561 | 108.161184 | Rambu Petunjuk   | Pendahulu Petunjuk Jurusan yang Menunjukkan Jurusan yang Dituju                       | Baik         | Jln. Cijelag Kadipaten |
| 3  | 2  | -6.766483 | 108.160903 | Rambu Petunjuk   | Pendahulu Petunjuk Jurusan yang Menunjukkan Jurusan yang Dituju                       | Baik         | Jln. Cijelag Kadipaten |
| 4  | 3  | -6.766411 | 108.16066  | Rambu Peringatan | Peringatan Persimpangan Tiga Sisi Kiri (Ditempatkan pada Lengan Minor)                | Baik         | Jln. Cijelag Kadipaten |
| 5  | 4  | -6.76631  | 108.160447 | Rambu Peringatan | Peringatan (ditegaskan penjelasan jenis peringatan dengan menggunakan papan tambahan) | Baik         | Jln. Cijelag Kadipaten |
| 6  | 5  | -6.765607 | 108.159823 | Rambu Peringatan | Peringatan Tikungan ke Kiri                                                           | Baik         | Jln. Cijelag Kadipaten |
| 7  | 6  | -6.765171 | 108.1588   | Rambu Petunjuk   | Petunjuk Lokasi Masjid                                                                | Baik         | Jln. Cijelag Kadipaten |
| 8  | 7  | -6.765068 | 108.156666 | Rambu Peringatan | Peringatan Banyak Tikungan dengan Tikungan Pertama ke Kanan                           | Baik         | Jln. Cijelag Kadipaten |
| 9  | 8  | -6.765021 | 108.156658 | Rambu Larangan   | Larangan Berhenti                                                                     | Baik         | Jln. Cijelag Kadipaten |
| 10 | 9  | -6.764114 | 108.153036 | Rambu Peringatan | Peringatan Tikungan ke Kiri                                                           | Baik         | Jln. Cijelag Kadipaten |
| 11 | 10 | -6.763776 | 108.149996 | Rambu Peringatan | Peringatan Tikungan ke Kanan                                                          | Baik         | Jln. Cijelag Kadipaten |
| 12 | 11 | -6.763636 | 108.149262 | Rambu Peringatan | Peringatan (ditegaskan penjelasan jenis peringatan dengan menggunakan papan tambahan) | Baik         | Jln. Cijelag Kadipaten |
| 13 | 12 | -6.763393 | 108.148892 | Rambu Petunjuk   | Petunjuk Lokasi Sekolah                                                               | Baik         | Jln. Cijelag Kadipaten |
| 14 | 13 | -6.76278  | 108.148417 | Rambu Peringatan | Peringatan Tikungan ke Kiri                                                           | Baik         | Jln. Cijelag Kadipaten |
| 15 | 14 | -6.761945 | 108.147616 | Rambu Petunjuk   | Petunjuk Lokasi SPBU                                                                  | Baik         | Jln. Cijelag Kadipaten |
| 16 | 15 | -6.761494 | 108.145851 | Rambu Peringatan | Peringatan Jembatan Peringatan Penyempitan Bagan Jalinan Jalan Tertentu               | Rusak Ringan | Jln. Cijelag Kadipaten |
| 17 | 16 | -6.761375 | 108.145213 | Rambu Peringatan | Peringatan Tikungan ke Kiri                                                           | Baik         | Jln. Cijelag Kadipaten |
| 18 | 17 | -6.76107  | 108.144044 | Rambu Petunjuk   | Pendahulu Petunjuk Jurusan yang Menunjukkan Jarak Jurusan yang Dituju                 | Baik         | Jln. Cijelag Kadipaten |
| 19 | 18 | -6.760972 | 108.143498 | Rambu Peringatan | Peringatan Banyak Lalu Lintas Pejalan Kaki                                            | Baik         | Jln. Cijelag Kadipaten |
| 20 | 19 | -6.760973 | 108.143462 | Rambu Peringatan | Peringatan Tikungan ke Kiri                                                           | Baik         | Jln. Cijelag Kadipaten |

Sumber: Hasil Analisis, 2024

## Gambar V. 4 Database rambu pada Microsoft Excel

5.3.2 Memasukan Data kordinat (X,Y) menjadi Shapefie

Data yang telah dibuat kemudian di input kedalam QGIS dengan cara *Open Data Source* > klik *Delimited Text* > piih file titik koordinat yang di simpan di folder > lalu klik oke >kemudian pilih sistem koordinat "WGS 84" > klik *add.* Setelah itu muncul layer berupa titik koordinat perlengkapan jalan dan dilanjutkan dengan *save file* dalam bentuk format (.shp).

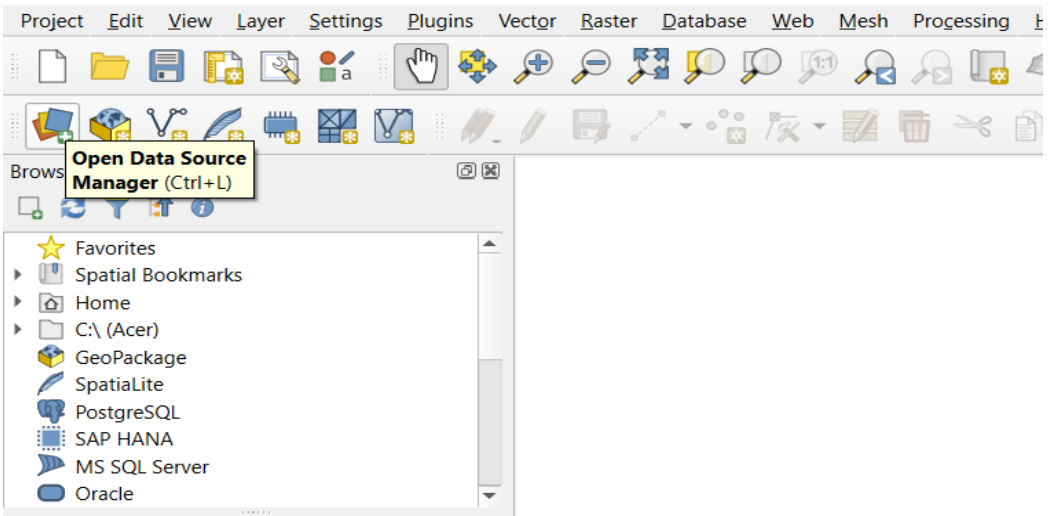

Sumber : Hasil Analisis, 2024

Gambar V. 5 Memasukan data

| Conta Source Maria |                                                                    |                                                                                                    |                |                                 | <u> </u> |
|--------------------|--------------------------------------------------------------------|----------------------------------------------------------------------------------------------------|----------------|---------------------------------|----------|
| Browser            | File name                                                          |                                                                                                    | Encoding UTP-6 |                                 | -        |
|                    | ₩ File Format                                                      |                                                                                                    | -              |                                 |          |
| Raster             | Cov (comma separated values)                                       |                                                                                                    |                |                                 | ~        |
| Mesh 🖉             | O Regular expression delimiter                                     | Choose a Desimilar sex rise to open                                                                                                    |                | C                               |          |
| Point Cloud        | O Custom delimiters                                                | Acer (c) - PROJECT RAW                                                                                                    | 0              | SPATCH PROJECT KKW              | 7        |
| 2. Delimited Text  | The Record and Fields Onlines                                      | Crganize • New folder                                                                                                    |                | 1 · · ·                         |          |
| 20                 | tember of backy inter to deraid                                    | A360 Drive                                                                                                    |                | Date modified                   | 199      |
| Ceolacade          |                                                                    | Desktop                                                                                                    |                | 6/15/2024 12:31 PM              | Til.     |
| 🚛 ars              | ✓ Peter feid types Distan                                          | M Documents                                                                                                    |                | 5/20/2024 11:57 PM              | Mi       |
| 🖉 SpatiaLite       | Custom bookan literais                                             | Downloads Downloads                                                                                                    | 30.            | 6/16/2024 10:16 PM              | Mi       |
| Bactorston         | True Lubre                                                         | Music P3 Jadwal Pemeliharat                                                                                                    | an .           | 6/16/2024 9:06 PM               | M        |
| Pusitiesor         |                                                                    | Pictures     Pictures     Pictures |                | 5/20/2024 10:05 AM              | Mi       |
| MS SQL Server      | Geometry Definition                                                | Viceos                                                                                                    |                | 5/21/2024 10:16 AM              | м⇒       |
| 🤍 Oracle           | Xfed                                                               | v (                                                                                                    |                |                                 | >        |
| Virtual Laver      | V Fail                                                             | File name:                                                                                                    | ~              | Text files (*.txt *.csv *.dat * | avkt * ~ |
|                    | Well known text (WKT)     DMS countinates                          |                                                                                                    |                | Open Ca                         | ncel     |
| + SAP HANA         | No geometry (attribute only table) Geometry CBS TPEGIe026 - WSS 84 |                                                                                                    |                |                                 | • 198    |
| WMS/WMTS           | b Lawr Settions                                                    |                                                                                                    |                |                                 |          |
| WFS / OGC API      | Festures Sample Data                                               |                                                                                                    |                |                                 |          |
| A wes              |                                                                    |                                                                                                    |                |                                 |          |
|                    |                                                                    |                                                                                                    |                |                                 |          |
| 2012               |                                                                    |                                                                                                    |                |                                 |          |
| Vector Tile        |                                                                    |                                                                                                    |                |                                 |          |
| Scene              |                                                                    |                                                                                                    |                |                                 |          |
|                    |                                                                    |                                                                                                    |                |                                 |          |

Sumber : Hasil Analisis, 2024

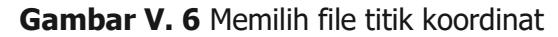

| Q Data Source Manager - Delin | nited Text                                                                                                    | – a ×                                  |
|-------------------------------|----------------------------------------------------------------------------------------------------|----------------------------------------|
| C Browser                     | the name CryPROJECT KNWPambu Lake Units.cov                                                                                                    | (C)                                    |
| V                             | Leyer neme Rombu Lalu Lintos                                                                                                    | Encoding UTE-6 *                       |
| · • vector                    |                                                                                                    |                                        |
| Raster                        | CSV (comma separated values)                                                                                                    |                                        |
| Mesh Mesh                     | Regular expression delimiter                                                                                                    |                                        |
| Paint Claud                   | O Gustom delimitors                                                                                                    |                                        |
| Delimited Text                | ▼ Record and Fields Options                                                                                                    |                                        |
| 🚰 GeoPackage                  | Number of header lines to discard 0 to Decimal separator is comma                                                                                                    |                                        |
| • C25                         | First record has field names     Tim fields                                                                                                    |                                        |
|                               | ✓ Detect field types Discard empty fields                                                                                                    |                                        |
| SpatiaLite                    | Custom boolean literats                                                                                                    |                                        |
| PostgreSQL                    | The The                                                                                                    |                                        |
| MN NOR Nervor                 |                                                                                                    |                                        |
| Orada                         | • Geometry Demandon                                                                                                    |                                        |
|                               | Point coordinates     X field     X     Z field                                                                                                    | *                                      |
| Virtual Layer                 | Well known test (WKT) Y field Y Miled                                                                                                    | *                                      |
| SAP HANA                      | DelE coordinates                                                                                                    |                                        |
| <i>(</i> <b>1</b> )           | Geometry CRS BPSC-1326 - WCS 81                                                                                                    | · · · · · · · · · · · · · · · · · · ·  |
| WMS/WM15                      | Layer Settings                                                                                                    |                                        |
| WFS / OGC API - Features      | Sample Data                                                                                                    |                                        |
| 🚓 wes                         | No Y X Rambu Keterangan                                                                                                    | Kondisi N 🛋                            |
|                               | 123 Integer (32 bit) + 1.2 Decimal (double) + 1.2 Decimal (double) + also Text (string) + also Text (string)                                                                                                    | * alte Text (string) * alte Tex        |
| == <b>+</b> XYZ               | 1 16.766561 108.161184 Rambu Petunjuk Pendahulu Petunjuk Jurusan yang Menunjukkan Jurusan yang Dits                                                                                                    | uju Baik Jin, Cije                     |
| Vector Tile                   | 2 2 - 6.766488 108.160908 Rambu Petunjuk Pendahulu Petunjuk Jurusan yang Menunjukkan Jurusan yang Dits                                                                                                    | iju Baik Jin. Ciji                     |
|                               | 3 3 6.766411 108.16066 Rambu Peringatan Peringatan P | Minor) Baik Jin Ciji                   |
| Scene                         | 4 1 -6.76631 100.160147 Rambu Peringatan Peringatan (citegaskan penjelasan jenis peringatan dengan menge                                                                                                    | gunakan papan tambahan) Baik Jin. Ciji |
| A CIC DECT Courses            | 5 15 I-6 /86/07 D08159823 Rambu Perincistan Perincistan (Rumon ke Kin                                                                                                    | Role In Car                            |
| Con Access Vest Server        |                                                                                                    |                                        |
| SensorThings                  | -                                                                                                    | Close Add Help                         |

Sumber: Hasil Analisis, 2024

Gambar V. 7 Memilih koordinat "WGS 1984"

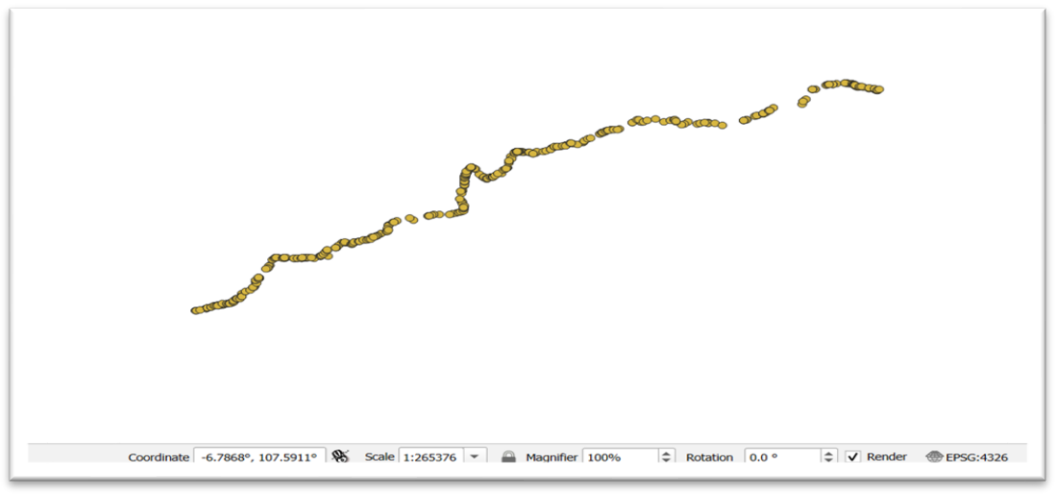

Sumber: Hasil Analisis, 2024

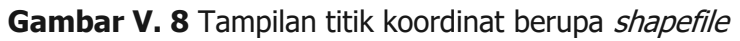

5.3.3 Memasukan file vektor (.shp) yang diperlukan

Memasukan file vektor spasial (shapefile) yang dibutuhkan kedalam QGIS. Kemudian menggabungkan beberapa file vektor dilakukan untuk memudahkan pengolahan data, pada tahap ini yang dilakukan yaitu menggabungkan shapefile dari hasil survei yang telah di input kedalam QGIS dengan menggunakan alat "*Merge Vector Layer"* pada menu vektor.

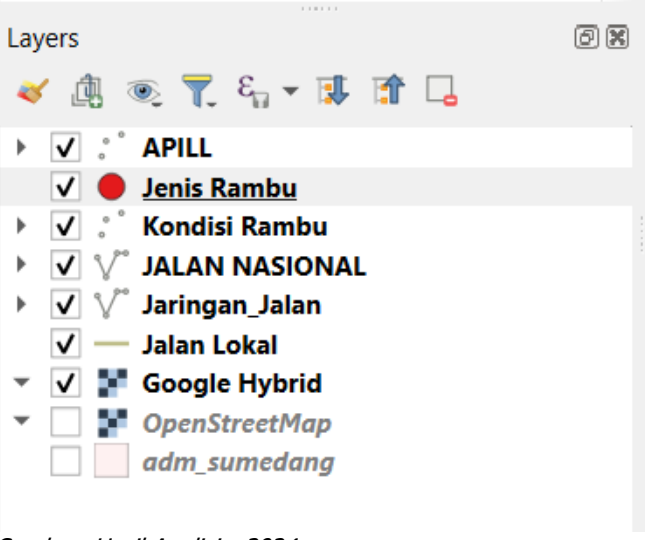

Sumber: Hasil Analisis, 2024

Gambar V. 9 Tampilan Layer shapefile yang digunakan

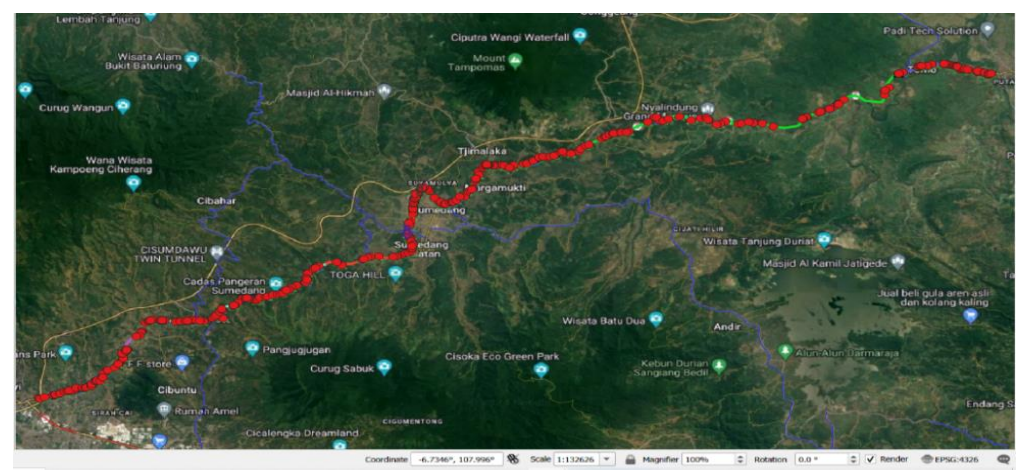

Sumber: Hasil analisis, 2024

Gambar V. 10 Tampilan setelah memasukan semua shapefile

## 5.3.4 Menambahkan file foto perlengkapan jalan

Untuk menampilkan kondisi foto eksisting pada perlengkapan jalan format foto yang digunakan berupa "jpg", yang kita butuhkan adalah nama *file* serta lokasi file foto tersebut disimpan. Untuk lokasi foto berada pada "C:/Project KKW/Kumpulan foto/Binokasih/ 110.jpg" setelah itu untuk bisa ditampilkan di QGIS perlu menambahkan field baru pada *Atribut table* dengan format nama "foto" yang kemudian menambahkan alamat lokasi *file* dengan cara *copypath* pada *file* foto tersebut yang selanjutnya di input kedalam *atribute* yang ada pada QGIS perlengkapan jalan.

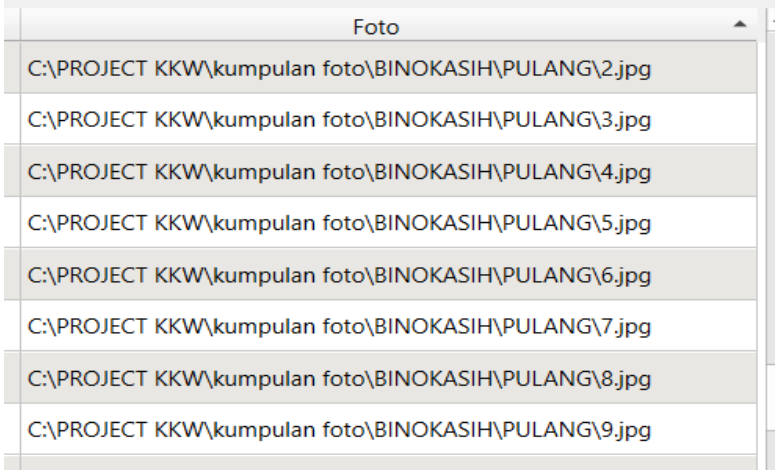

Sumber: Hasil Analisis, 2024

Gambar V. 11 Input file foto

Kemudian untuk menampilkan foto pada pop up nantinya dilakukan dengan cara klik *layer* > lalu klik *properties* > klik *attribute form* > klik foto > kemudian pilih folder tempat lokasi foto yang sudah di input sebelumnya > pada *widget type* pilih *attachment* > kemudian "*type"* pada *integrated document viewer* "*image*"> kemudian *Apply* > klik Oke.

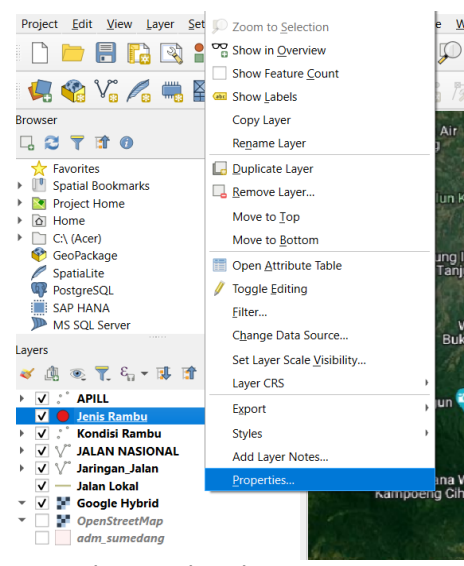

Sumber: Hasil Analisis, 2024

Gambar V. 12 Tampilan Properties

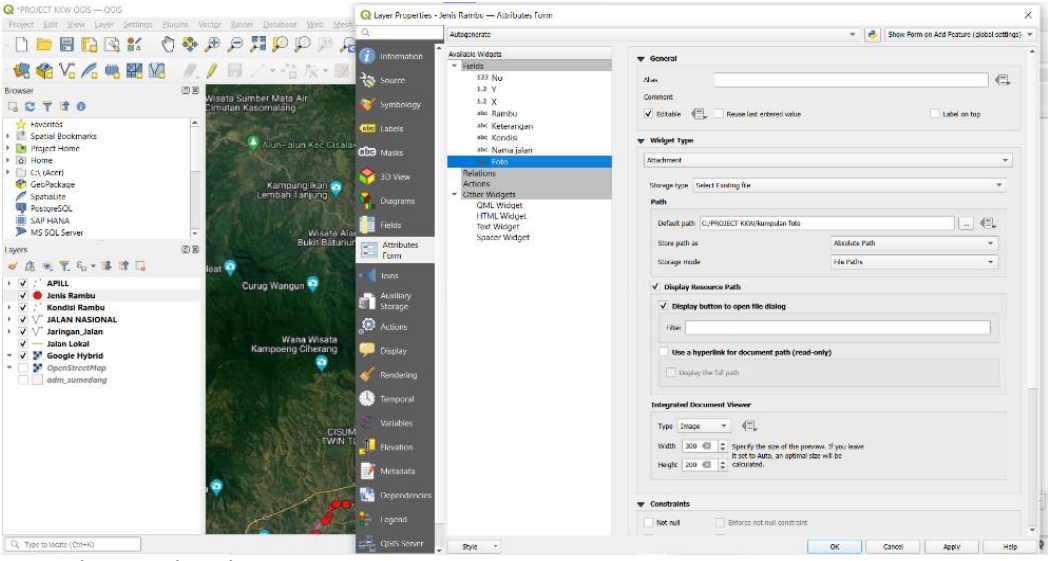

Sumber: Hasil Analisis, 2024

Gambar V. 13 Input file foto dari dokumen

#### 5.3.5 Menampilkan Database profil perlengkapan jalan

Setelah semua proses input data dilakukan, kita dapat menampilkan data terkait perlengkapan jalan di kabupaten sumedang termasuk foto perlengkapan jalan esksiting dengan menggunakan *tool "identify features". Tool* ini memungkinkan kita untuk melihat *atribut data* dengan cara meng klik pada *features* pada *data view. Sumber: Hasil Analisis, 2024* 

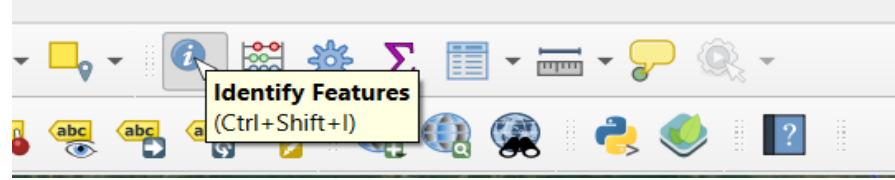

Sumber: Hasil Analisis, 2024

Gambar V. 15 Identify features

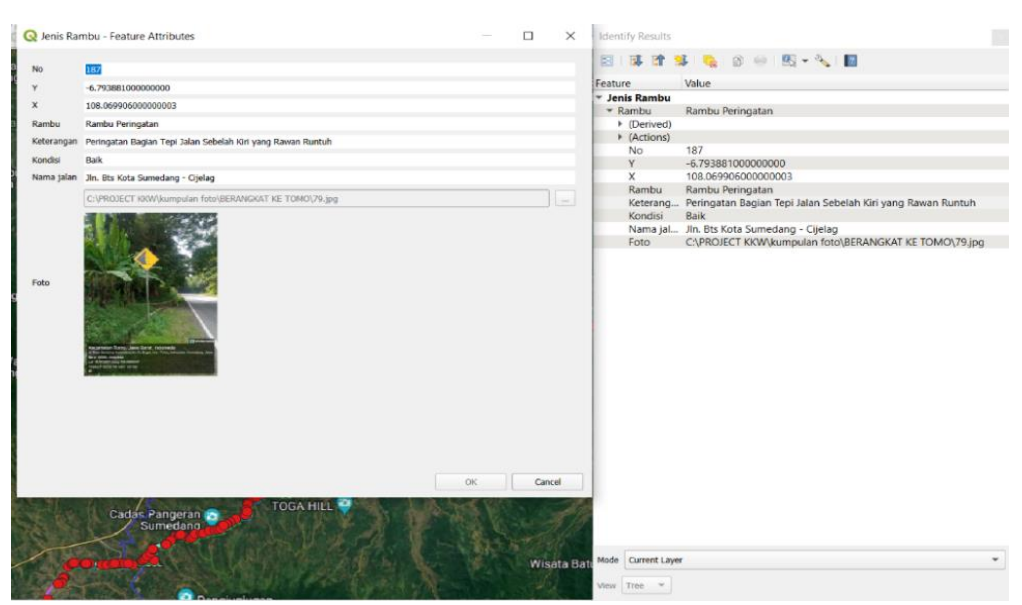

Sumber: Hasil analisis, 2024

#### Gambar V. 14 Tampilan Features Atribute

Setelah seluruh data perlengkapan jalan berhasil dimasukan kedalam atribute table, selanjutnya data data tersebut dapat ditampilkan pada layer yang berbeda agar lebih informatif. Pada tahap ini kita akan menampilkan perlengkapan jalan berdasarkan jenis dan kondisi, sehingga memudahkan untuk mengetahui titik lokasi perlengkapan jalan yang mengalami kerusakan dan perlu dilakukan perbaikan.

### 5.3.6 Menampilkan perlengkapan jalan berdasarkan jenis

Untuk menampilkan rambu lalu lintas berdasarkan jenis perlu melakukan pengelompokan data atribut, yaitu, dengan menggunakan fitur *layer properties* kita dapat mengatur *value field* yang akan dikelompokan dan ditampilkan pada data view. Untuk menampilkan data rambu berdasarkan jenisnya, pada s*ymbolog*y pilih *categorized* > kemudian pada value pilih "jenis" > klik *classify* > maka simbol akan muncul berdasarkan jenis rambu dan dapat disesuaikan simbolnya agar lebih informatif.

| Q              | ayer Properties      | Jenis Rambu | — Symbology                                                 |    |        |       |          | × |
|----------------|----------------------|-------------|-------------------------------------------------------------|----|--------|-------|----------|---|
| Q              |                      | 📑 Catego    | zed                                                         |    |        |       |          | • |
| i              | Information          | Value       | abc Rambu                                                   |    |        |       | •        | 3 |
| ्र<br>२३<br>४४ | Source<br>Symbology  | Symbol      | • •                                                         |    |        |       |          |   |
| abc            | Labels               | Color ramp  | Random colors                                               |    |        |       |          | - |
| abc            | Masks                | Symbol      | Value Legend<br>Rambu Rambu Larangan                        |    |        |       |          |   |
| Ŷ              | 3D View              | ✓<br>✓ ●    | Rambu Rambu Peringatan<br>Rambu Rambu Perintah              |    |        |       |          |   |
| ۷.             | Diagrams             |             | Rambu Rambu Petunjuk<br>Rambu Rambu Petunjuk Kawasan Wisata |    |        |       |          |   |
|                | Fields               |             | Kambu Kambu returjuk kawasan wisata                         |    |        |       |          |   |
| -8             | Attributes<br>Form   |             |                                                             |    |        |       |          |   |
|                | Joins                |             |                                                             |    |        |       |          |   |
| s)             | Auxiliary<br>Storage |             |                                                             |    |        |       |          |   |
| ٩              | Actions              |             |                                                             |    |        |       |          |   |
| 9              | Display              |             |                                                             |    |        |       |          |   |
| Ý              | Rendering            |             |                                                             |    |        |       |          |   |
|                | Temporal             |             |                                                             |    |        |       |          |   |
|                | Variables            | Classify    | 😰 🧰 Delete Al                                               |    |        |       | Advanced | - |
| 1              | Elevation            | Opacity     |                                                             |    |        | _ 100 | .0 %     | ¢ |
| 2              | Metadata             | Blending m  | Layer Feature Normal  Vormal                                |    |        |       |          | • |
|                | Dependencies         | Draw el     | ects                                                        |    |        |       |          | * |
|                | Legend               | Control     | eature rendering order                                      |    |        |       |          | ₩ |
|                | QGIS Server          | Style       | •                                                           | ок | Cancel | Apply | Help     |   |

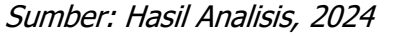

Gambar V. 16 Tampilan layer properties

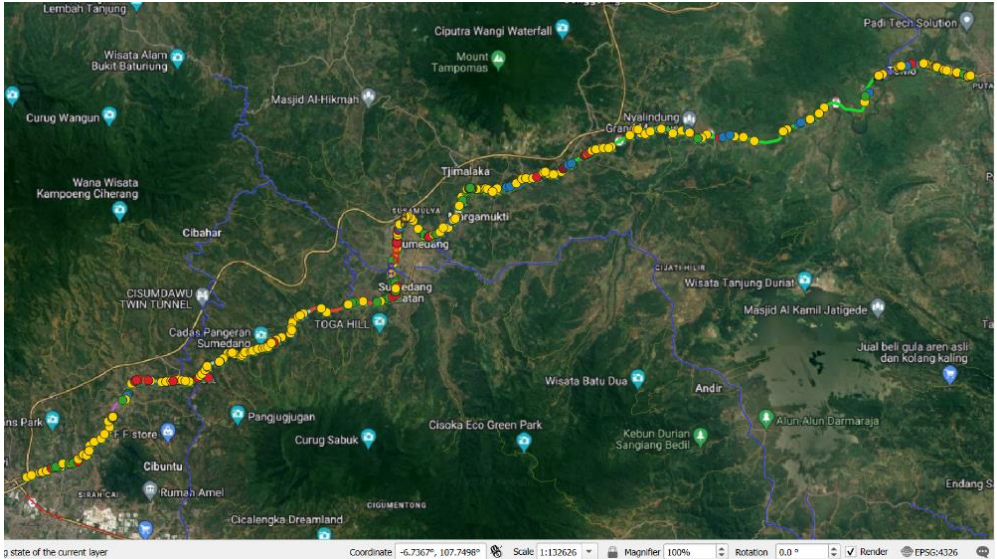

Sumber: Hasil Analisis, 2024

Gambar V. 17 Tampilan Jenis Rambu Lalu Lintas

## 5.3.7 Menampilkan perlengkapan jalan berdasarkan kondisi

Untuk menampilkan data rambu berdasarkan kondisinya, pada *symbology* pilih *categorized* > kemudian pada value pilih "kondisi" > klik *classify* > maka simbol akan muncul berdasarkan kondisi rambu dan dapat disesuaikan simbolnya agar lebih informatif.

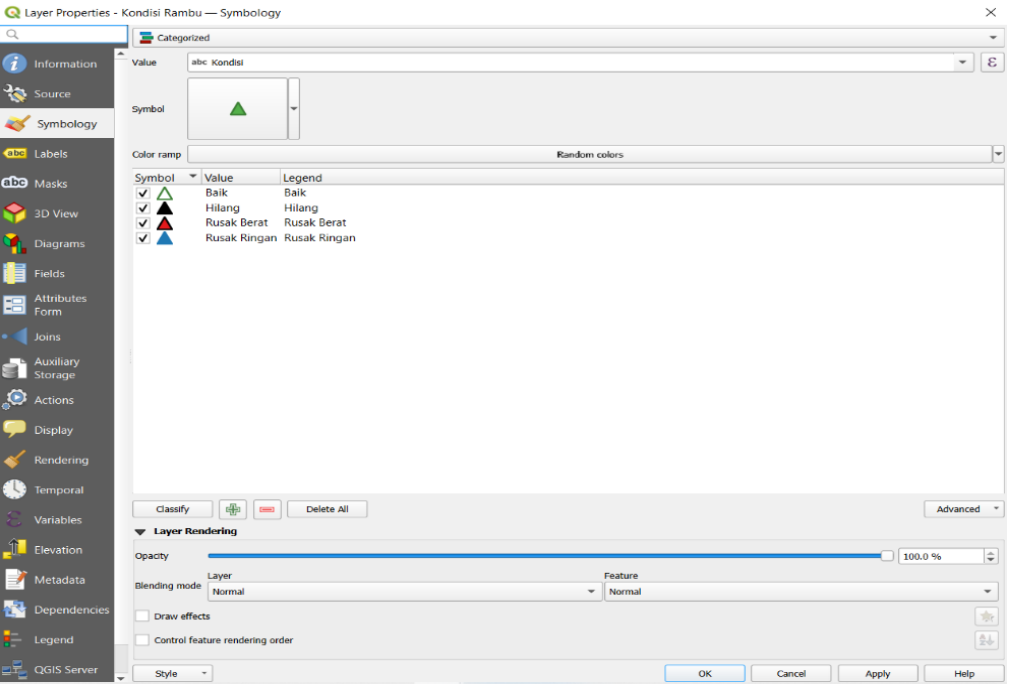

Sumber: Hasil Analisis, 2024

Gambar V. 18 Tampilan layer properties

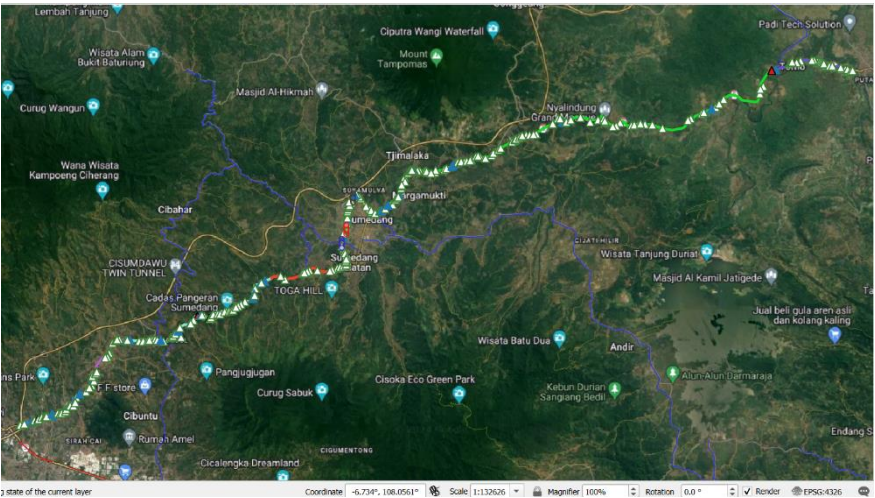

sumber: Hasil analisis, 2024 Gambar V. 19 Tampilan kondisi rambu lalu lintas

5.3.8 Cara Kerja Dari Sistem Informasi Geografis Perlengkapan Jalan

Setelah Sistem informasi geografis ini selesai dirancang, penting untuk dilakukan penguasaan cara penggunaannya. Hal ini bertujuan untuk memudahkan dalam mengoprasikan sistem dan memaksimalkan kinerjanya. Adapun tahapan-tahapan yang dilakukan dalam pengoprasian sistem informasi geografis perlengkapan jalan adalah sebagai berikut :

a. Pertama buka aplikasi QGIS

| Q Untitled Project — QGIS                                                                                                    |                                                                                                | a ×       |
|----------------------------------------------------------------------------------------------------|------------------------------------------------------------------------------------------------|-----------|
| Project Edit View Layer Settings                                                                                                    | lugins Vector Baster Database Web Mesh Progessing Help                                         |           |
| - 🗅 🖿 🗟 🔂 😫 - 🗌                                                                                                    | ] 🕸 🕫 🗩 🖾 🖓 · 🚔 🔚 🖓 🛃 😓 🕲 😂 🔣 · 🔤 - 🛼 - 🛼 · 🔍 🕮 🐥 Σ 💷 - 🚍 - 💭 🍕 -                              |           |
| 🕏 📽 Vi 🖉 🖷 🕅                                                                                                    | 〃 〃 冊 /・苦 友・謝 荀 べ 郃 首 ち ♂ 日 雪 乳   🤏 🕮   ጫ ጫ ጫ ጫ ጫ ጫ 🧐 🔍 🧐 😫 🗎 🗄                                |           |
| Browser                                                                                                    |                                                                                                |           |
| l 2 T 🕈 0                                                                                                    |                                                                                                |           |
| Favorites     Spatial Bookmarks     Spatial Bookmarks     Ch (Acer)     GeoPackage     Spatial lite     PostgreSQL     SAP HANA     MS SQL Server |                                                                                                |           |
| Oracle                                                                                                    | *                                                                                              |           |
| Layers<br>≪ 山田 🍕 🏹 🖏 = 🗊 🖬 🔒                                                                                                    |                                                                                                |           |
|                                                                                                    |                                                                                                |           |
| Q, Type to locate (Ctrl+K)                                                                                                    | Coordinate 6-58209, 107.75120 🕷 Scale 1265376 💌 🚔 Magnifier 100% 💠 Rotation 0.0 ° 🗘 🗸 Reider 😁 | EPSG:4326 |
|                                                                                                    |                                                                                                |           |

Sumber: Hasil Analisis, 2024

Gambar V. 20 Tampilan awal QGIS

b. Langkah selanjutnya adalah memuat *file* sistem informasi geografis yang telah dirancang.

| Q Untitled Project — QGIS                                                                                                    |                |                                                                |                 |                             |                         |                   |              | -                           | . × .     |
|----------------------------------------------------------------------------------------------------|----------------|----------------------------------------------------------------|-----------------|-----------------------------|-------------------------|-------------------|--------------|-----------------------------|-----------|
| Project Edit View Layer Setti                                                                                                    | ings Bugins Ve | ct <u>or R</u> aster <u>D</u> atabase <u>W</u> eb <u>M</u> esh | Progessing Help |                             |                         |                   |              |                             |           |
| - 🗋 🚍 🗟 🐒 🛍                                                                                                    | ( 🕐 🧇 ,        | R @ Q Q <b>II</b> P 9                                          | A 🗓 🐴 🖡 🛯 🛈 🍣   | े 🔣 र 📄 र 🌄 र ।             | 🖣 - 🔍 🗎 🌞 Σ             |                   | Q, •         |                             |           |
| 💘 🍕 VG 🔏 🦏 🦉                                                                                                    | Ma 🛛 🖉 .       | / 🖶 / • 🕆 版 • 📰 🛛                                              | ■ < 6 8 4 0 0   | 💁 🧠 🗠 👘                     | જી જા જા જા 🍭           | 4 🙊 👌 🍕           | 1            |                             |           |
| Browser                                                                                                    | (K) (K)        |                                                                |                 |                             | Q Open Project          |                   |              |                             | ×         |
|                                                                                                    |                |                                                                |                 |                             |                         | (C) > PROJECT KKW | ~ 0          | Search PROJECT KKW          | Q.        |
| Favorites     Experiel Bookmarks     Di Usere                                                                                                    | <u>^</u>       |                                                                |                 |                             | Organize * New folder   |                   |              | Ξ.                          | • •       |
| <ul> <li>Image: A contract of the contract of the contract</li></ul> |                |                                                                |                 |                             | 3D Objects ^            |                   |              |                             | ^         |
| GeoPackage                                                                                                    |                |                                                                |                 |                             | C A360 Drive            |                   |              |                             |           |
| PostgreSQL                                                                                                    |                |                                                                |                 |                             | Desklop                 | kumpulan foto     | New folder   | tes 1                       |           |
| SAP HANA MS SOL Server                                                                                                    |                |                                                                |                 |                             | Downloads               |                   | OGS          | OGS 📐                       |           |
| Oracle                                                                                                    | Ŧ              |                                                                |                 |                             | Music                   |                   |              |                             |           |
| Layers                                                                                                    | 医圆             |                                                                |                 |                             | E Pictures              |                   | $\sim$       |                             |           |
| 🗸 🕼 🕷 🏋 🖓 📲 🖪 🗆                                                                                                    | •              |                                                                |                 |                             | 🚰 Videos                | White Cire        |              | BROJECT KON                 | J         |
|                                                                                                    |                |                                                                |                 |                             | C Acer (C)              | weblos            | coba         | OGIS                        | ` ·       |
|                                                                                                    |                |                                                                |                 |                             | File name               | PROJECT KKW QGIS  | ~            | All Project Files (Siggs 50 | gas Agi M |
|                                                                                                    |                |                                                                |                 |                             |                         |                   |              | Open C                      | lancel    |
|                                                                                                    |                |                                                                |                 |                             |                         |                   |              |                             |           |
|                                                                                                    |                |                                                                |                 |                             |                         |                   |              |                             |           |
|                                                                                                    |                |                                                                |                 |                             |                         |                   |              |                             |           |
|                                                                                                    |                |                                                                |                 |                             |                         |                   |              |                             |           |
|                                                                                                    |                |                                                                |                 |                             |                         |                   |              |                             |           |
|                                                                                                    |                |                                                                |                 |                             |                         |                   |              |                             |           |
|                                                                                                    |                |                                                                |                 |                             |                         |                   |              |                             |           |
|                                                                                                    |                |                                                                |                 |                             |                         |                   |              |                             |           |
|                                                                                                    |                |                                                                |                 |                             |                         |                   |              |                             |           |
|                                                                                                    |                |                                                                |                 |                             |                         |                   |              |                             |           |
| Q, Type to for site (ChEEK)                                                                                                    |                |                                                                | Coord           | inete -0.9379*, 107.0018* 🕷 | 6 Senie 1:2603/6 ▼ 🚔 Me | çmîer 100% 🗘 Ro   | lation 0.0 * | t V Render @LPS             | 6:1326 🔍  |
| Sumbor H                                                                                                    | cil An         | alicic 2024                                                    |                 |                             |                         |                   |              |                             |           |
| Sumperina                                                                                                    | ISII AII       | aiisis, 2024                                                   |                 |                             |                         |                   |              |                             |           |

Gambar V. 21 Memuat file QGIS yang telah dirancang

c. Setelah berhasil memuat *file* yang telah dirancang lalu akan muncul tampilan *layer*.

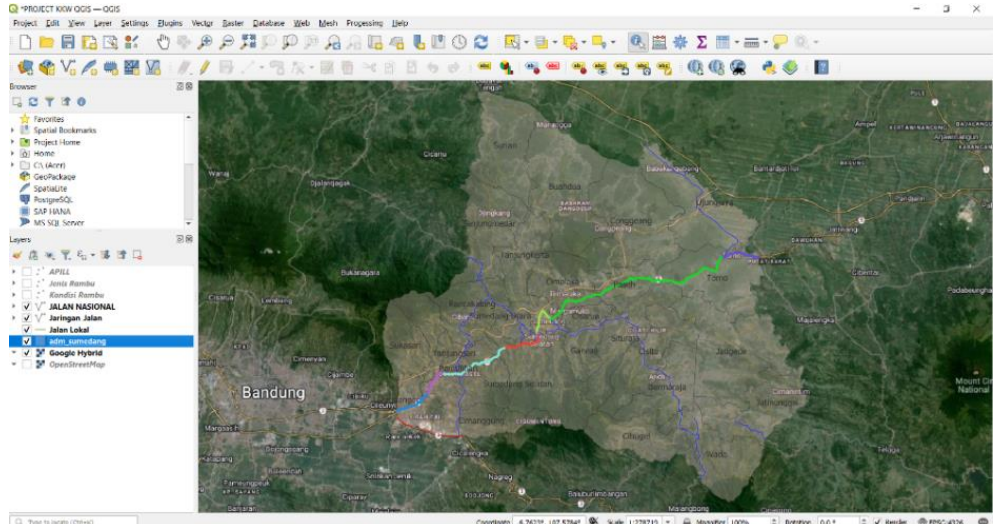

Sumber: Hasil Analiisis, 2024

Gambar V. 22 Tampilan Layer QGIS

d. Untuk menampilkan Rambu lalu lintas di Kabupaten Sumedang bisa mengaktifkan centang pada *layer* dan setelah itu akan muncul tampilan rambu lalu lintas. Lakukan hal yang sama pada *layer* yang ingin dimunculkan.

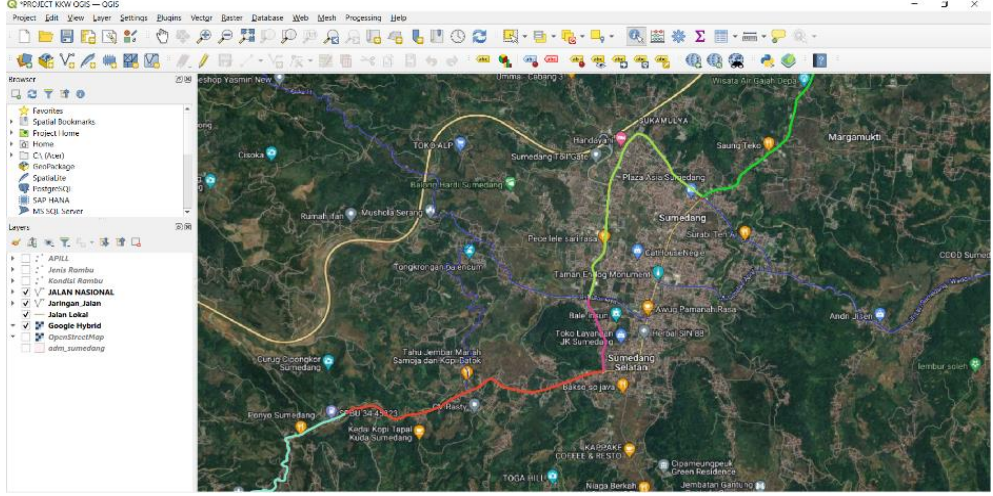

Sumber: Hasil analisis, 2024

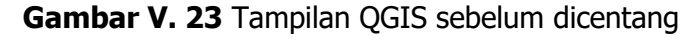

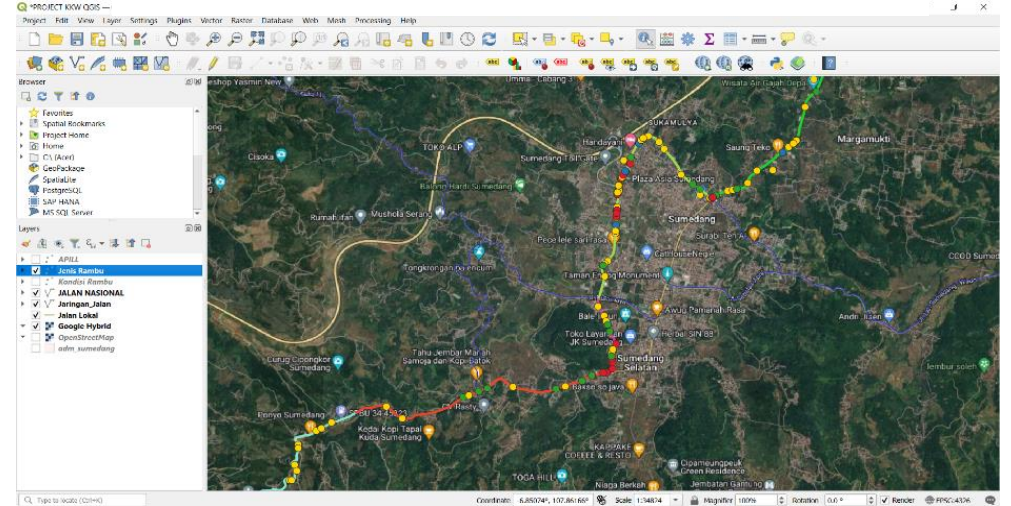

Sumber: Hasil analisis, 2024

Gambar V. 24 Tampilan QGIS setelah dicentang

e. Agar bisa menampilan seluruh sistem informasi geografis perlengkan jalan yang telah di rancang, caranya dengan mengaktifkan centang pada semua *layer* maka akan terlihat sebaran perlengkapan jalan berupa rambu lalu lintas, APILL, marka jalan serta ruas jalan yang telah di kaji.

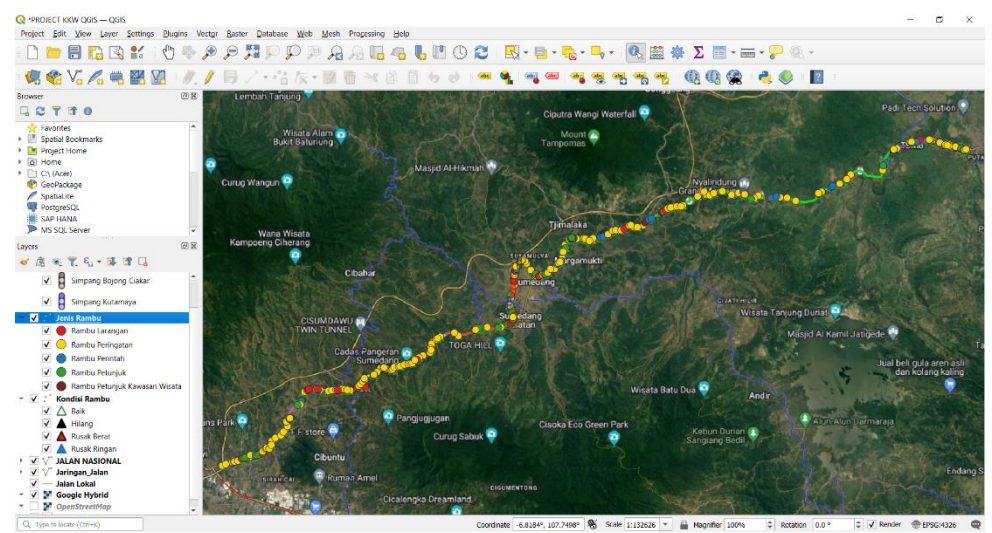

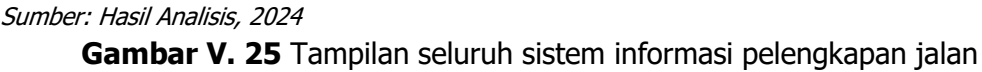

# 5.4 Penerapan Sistem Informasi Geografis Untuk Pemeliharaan perlengkapan jalan

5.4.1 Menyusun rencana pemeliharaan perlengkapan jalan secara berkala

Agar sistem informasi geografis ini dapat dimanfaatkan sebagai panduan perencanaan pemeliharaan jalan, diperlukan penginputan data jadwal rencana pemeliharaan tersebut. Tidak tersedianya data sekunder terkait rencana pemeliharaan perlengkapan jalan, maka jadwal rencana pemeliharaan disusun dalam sistem informasi geografis ini. Skenario jadwal pemeliharaan perlengkapan jalan disusun untuk periode September 2024 hingga Januari 2025, yang sesuai dengan PM 14 tahun 2014 pasal 67 tentang tata cara pemeliharaan dan Peraturan Direktur Jenderal Perhubungan Darat SK.4303/AJ.002/DRJD/2017 tentang Petunjuk Teknis Nomor: Pemeliharaan Perlengkapan Jalan. Rencana pemeliharaan ini dapat membantu dinas perhubungan Kabupaten Sumedang dalam menyusun anggaran biaya kegiatan pemeliharaan perlengkapan jalan.

Langkah pertama dalam membuat skenario jadwal rencana pemeliharaan perlengkapan jalan adalah menambahkan kolom "jadwal pemeliharaan rambu" pada database microsoft excel, selanjutnya masukan jadwal rencana pemeliharaan rambu berdasarkan kondisi rambu lalu lintas dengan skenario sebagai berikut, untuk rambu lalu lintas dengan kondisi "hilang" dan "rusak berat" dilakukan pemeliharaan pertama pada bulan september 2024, kemudian pada kondisi "rusak ringan" diatur jadwal pemeliharaan pada bulan november 2024, serta rambu lalu lintas dengan kondisi "baik" dilakukan jadwal pemeliharaan rambu pada bulan Januari 2025. Berikut merupakan tabel jadwal rencana pemeliharaan rambu:

| No | Y         | X          | Rambu            | Kondisi      | Nama jalan          | Usulan Jadwal Pemeliharaan |
|----|-----------|------------|------------------|--------------|---------------------|----------------------------|
| 1  | -6.937803 | 107.758161 | Rambu Petunjuk   | Baik         | Jln.Raya Jatinangor | 01 Oktober 2024            |
| 2  | -6.937803 | 107.758161 | Rambu Peringatan | Baik         | Jln.Raya Jatinangor | 01 Oktober 2024            |
| 3  | -6.937116 | 107.760097 | Rambu Peringatan | Baik         | Jln.Raya Jatinangor | 01 Oktober 2024            |
| 4  | -6.935714 | 107.764665 | Rambu Peringatan | Baik         | Jln.Raya Jatinangor | 01 Oktober 2024            |
| 5  | -6.935648 | 107.764981 | Rambu Larangan   | Baik         | Jln.Raya Jatinangor | 01 Oktober 2024            |
| 6  | -6.935648 | 107.764981 | Rambu Peringatan | Baik         | Jln.Raya Jatinangor | 01 Oktober 2024            |
| 7  | -6.935148 | 107.76669  | Rambu Perintah   | Rusak Berat  | Jln.Raya Jatinangor | 01 Agustus 2024            |
| 8  | -6.935118 | 107.766798 | Rambu Peringatan | Baik         | Jln.Raya Jatinangor | 01 Oktober 2024            |
| 9  | -6.934041 | 107.768625 | Rambu Larangan   | Baik         | Jln.Raya Jatinangor | 01 Oktober 2024            |
| 10 | -6.933708 | 107.769936 | Rambu Petunjuk   | Baik         | Jln.Raya Jatinangor | 01 Oktober 2024            |
| 11 | -6.933498 | 107.770632 | Rambu Peringatan | Baik         | Jln.Raya Jatinangor | 01 Oktober 2024            |
| 12 | -6.933586 | 107.77073  | Rambu Petunjuk   | Baik         | Jln.Raya Jatinangor | 01 Oktober 2024            |
| 13 | -6.932299 | 107.773599 | Rambu Peringatan | Rusak Ringan | Jln.Raya Jatinangor | 01 September 2024.         |
| 14 | -6.932331 | 107.776458 | Rambu Petunjuk   | Baik         | Jln.Raya Jatinangor | 01 Oktober 2024            |
| 15 | -6.93212  | 107.776334 | Rambu Petunjuk   | Baik         | Jln.Raya Jatinangor | 01 Oktober 2024            |

Sumber: Hasil Analisis, 2024

Gambar V. 26 Jadwal Rencana pemeliharaan rambu

Langkah selanjutnya yaitu menambahkan data tanggal pemeliharaan rambu dari *microsoft excel* yang akan digabungkan dengan *attribut table* yang sudah ada dengan cara pada *layer* kondisi rambu klik > *properties* > pilih *joins* > kemudian pada *join layer* pilih "usulan jadwal pemeliharaan" > lalu *joined fields* centang hanya pada jadwal pemeliharaan rambu > klik oke. Maka data tanggal pemeliharaan rambu sudah masuk pada *Attribut table* pada layer kondisi rambu.

| Setting                                        | y Value                               |              |      |
|------------------------------------------------|---------------------------------------|--------------|------|
| Information                                    | Q Add Vector Join                     |              | ×    |
| Source                                         |                                       |              |      |
| Combalance                                     | Join layer                            | ° Data Rambu | -    |
| Symbology                                      | Join field                            | 123 No       | -    |
| 🖻 Labels                                       | Target field                          | 123 No       | •    |
| Masks                                          | Cache join layer in memo              | ory          |      |
| 2D \//mu                                       | Create attribute index or             | n join field |      |
| SD View                                        | ✓ Dynamic form                        |              |      |
| Diagrams                                       | Ediţable join layer                   |              |      |
| Fields                                         | Upsert on edit                        |              |      |
| Attributes                                     | Delete cascade                        |              |      |
| Form                                           | ▼ ✓ Joined fields                     |              |      |
| Joins                                          | No                                    |              | -    |
| <ul> <li>Auxiliary</li> <li>Storage</li> </ul> | x x                                   |              |      |
|                                                | Rambu<br>Keterangan                   |              |      |
| Actions                                        | Kondisi                               |              | _    |
| Display                                        | <ul> <li>Usulan Jadwal Per</li> </ul> | meliharaan   |      |
| Rendering                                      | field_9                               |              | *    |
| Temporal                                       | Custom field name                     | prefix       |      |
| remporta                                       | Data Rambu                            |              |      |
| Variables                                      |                                       |              |      |
| Elevation                                      |                                       | OK Cancel    | Help |
| 🛉 Metadata                                     |                                       |              |      |
| Dependencies                                   |                                       |              |      |
| Legend                                         |                                       |              |      |
|                                                |                                       |              |      |

Sumber: Hasil Analisis, 2024

Gambar V. 27 Tampilan Join field jadwal pemeliharaan

|    | No  | Y             | Х              | Rambu          | Keterangan                       | Kondisi *    | Nama jalan                        | Usulan Jad         |
|----|-----|---------------|----------------|----------------|----------------------------------|--------------|-----------------------------------|--------------------|
| 55 | 26  | -6.7751050000 | 108.117368999  | Rambu Peringa  | Peringatan (ditegaskan penjelasa | Rusak Ringan | JIn. Bts Kota Sumedang - Cijelag  | 01 September 2024. |
| 56 | 25  | -6.7654580000 | 108.124849999  | Rambu Peringa  | Peringatan (ditegaskan penjelasa | Rusak Ringan | Jln. Cijelag Kadipaten            | 01 September 2024. |
| 57 | 15  | -6.7614940000 | 108.145850999  | Rambu Peringa  | Peringatan Jembatan Peringatan   | Rusak Ringan | Jln. Cijelag Kadipaten            | 01 September 2024. |
| 58 | 13  | -6.9322990000 | 107.773599000  | Rambu Peringa  | Peringatan Jembatan Peringatan   | Rusak Ringan | JIn.Raya Jatinangor               | 01 September 2024. |
| 59 | 205 | -6.7658300000 | 108.122991999  | Rambu Peringa  | -                                | Rusak Berat  | Jln. Bts Kota Sumedang - Cijelag  | 01 Agustus 2024    |
| 60 | 155 | -6.8849920000 | 107.844204000  | Rambu Peringa  |                                  | Rusak Berat  | JIn. Jatinangor-Bts Kota Sumedang | 01 Agustus 2024    |
| 61 | 74  | -6.8859130000 | 107.849840000  | Rambu Peringa  |                                  | Rusak Berat  | JIn. Jatinangor - Bts Kota Sumeda | 01 Agustus 2024    |
| 62 | 7   | -6.9351480000 | 107.7666899999 | Rambu Perintah |                                  | Rusak Berat  | JIn.Raya Jatinangor               | 01 Agustus 2024    |
| 63 | 185 | -6.9121780000 | 107.795316000  | Rambu Petunjuk |                                  | Hilang       | JIn. Raya Tanjungsari             | 01 Agustus 2024    |
| 64 | 225 | -6.7658520000 | 108.162373000  | Rambu Peringa  | Peringatan Jembatan Peringatan   | Baik         | Jln. Cijelag Kadipaten            | 01 Oktober 2024    |
| 65 | 224 | -6.7661680000 | 108.161507999  | Rambu Peringa  | Peringatan (ditegaskan penjelasa | Baik         | Jln. Cijelag Kadipaten            | 01 Oktober 2024    |
| 66 | 223 | -6.7659900000 | 108.161379999  | Rambu Larangan | Larangan Masuk bagi Kendaraan    | Baik         | Jln. Cijelag Kadipaten            | 01 Oktober 2024    |
| 67 | 222 | -6.7653170000 | 108.159698000  | Rambu Petunjuk | Petunjuk Pendahulu Jurusan       | Baik         | Jln. Cijelag Kadipaten            | 01 Oktober 2024    |
| 68 | 221 | -6.7645300000 | 108.156547000  | Rambu Peringa  | Peringatan Persimpangan Tiga Si  | Baik         | Jln. Cijelag Kadipaten            | 01 Oktober 2024    |
| 59 | 220 | -6.7637370000 | 108.152287000  | Rambu Peringa  | Peringatan Tikungan ke Kiri      | Baik         | Jln. Cijelag Kadipaten            | 01 Oktober 2024    |
| 70 | 219 | -6.7635650000 | 108.151015999  | Rambu Peringa  | Peringatan Banyak Tikungan den   | Baik         | Jln. Cijelag Kadipaten            | 01 Oktober 2024    |

Sumber: Hasil Analisis, 2024

Gambar V. 28 Tampilan kondisi dan jadwal pemeliharaan rambu

#### 5.4.2 Pengembangan QGIS menjadi Website Statis

Pada awalnya aplikasi QGIS digunakan untuk memudahkan operator dalam pengawasan dan pemeliharaan perlengkapan jalan di Kabupaten Sumedang, akan tetapi QGIS bisa dikembangkan dalam bentuk *website statis* SIG perlengkapan jalan. Ada beberapa komponen penting dalam cara kerja *Website* SIG ini, yaitu sistem informasi geografis perlengkapan jalan, *web server, web browser*, perangkat (*Client*), jaringan komunikasi, dan internet. Aplikasi GIS pada saat ini banyak digunakan atau dipublikasi melalui internet. Salah satunya yaitu *web-based* GIS atau lebih dikenal dengan WebGIS. Karena berbasis *website* maka aplikasi ini membutuhkan browser dan internet untuk menjalankannya (Renaldi dan Anggoro, 2020).

## 5.4.3 User interface dan proses penggunaanya

Berikut merupakan tahapan pengembangan sistem informasi geografis perlengkapan jalan pada ruas jalan Nasional di Kabupaten Sumedang menjadi website statis.

a. Cara export file QGIS menjadi Web map

Pada menu toolbar klik *Web* > kemudian pilih *plugins qgis2web* > klik *create web map* > kemudian lakukan bagian editing pada *layers and group* > klik *Appearance* lalu sesuikan dengan kebutuhan > lalu klik *Update Preview* > dan terakhir klik *eksport* 

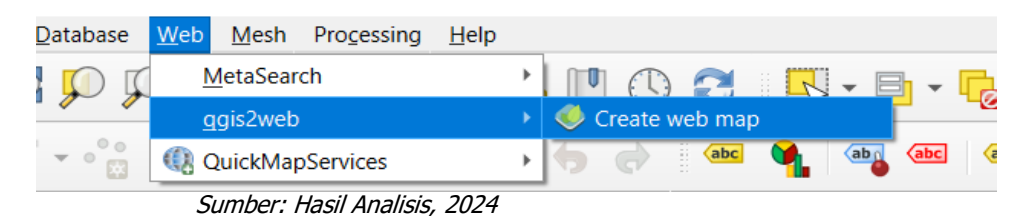

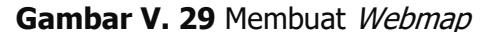

| s and Groups Appearance Export                                                                                                    | Settings WIKI                      | + Cicarlu                                                                                                    |
|----------------------------------------------------------------------------------------------------|------------------------------------|----------------------------------------------------------------------------------------------------|
| Layers and Groups                                                                                                    |                                    | Batak ang st ana                                                                                                    |
| Data Rambu                                                                                                    |                                    |                                                                                                    |
| Visible                                                                                                    | V                                  |                                                                                                    |
| <ul> <li>Popups</li> </ul>                                                                                                    | 1                                  | Building Bangara                                                                                                    |
| · Popup fields:                                                                                                    | later total contract on the set    |                                                                                                    |
| NO                                                                                                    | inime tabel - visible with data *  | End Constitution                                                                                                    |
|                                                                                                    | inline label - visible with data   |                                                                                                    |
| x                                                                                                    | inline laber - visible with data   |                                                                                                    |
| NAMA                                                                                                    | inline label - visible with data * |                                                                                                    |
| GEOMETRI S                                                                                                    | inline label - visible with data 👻 |                                                                                                    |
| roro                                                                                                    | inline label - visible with data 👻 |                                                                                                    |
| INVENT                                                                                                    | inline label - visible with data * | Cibelia and An                                                                                                    |
| <ul> <li>Image: Image: Ima</li></ul> |                                    | Sub-Suits Bucktownia                                                                                                    |
| Visible                                                                                                    | ~                                  |                                                                                                    |
| * Popups                                                                                                    | ~                                  |                                                                                                    |
| No                                                                                                    | inline label - visible with data * | And the second second se |
| Y                                                                                                    | inline label - visible with data   | NYSAC PLANT                                                                                                    |
| ×                                                                                                    | inline label - visible with data   |                                                                                                    |
| Rombu                                                                                                    | inline label - visible with data   | STANCAL LIGUMEN DNG                                                                                                    |
| Keteranaan                                                                                                    | inline label - visible with data   | matters 0                                                                                                    |
| Kondisi                                                                                                    | inline label - visible with data * | Clearentata                                                                                                    |
| Nama jalan                                                                                                    | inline label - visible with data   |                                                                                                    |
| Foto                                                                                                    | inline label - visible with data   | Jenik Nague                                                                                                    |
|                                                                                                    |                                    | aon sone Bauburim Centern                                                                                                    |
| <ul> <li>Kondisi Rambu</li> </ul>                                                                                                    |                                    | Va Ma angbong                                                                                                    |
| * Popups                                                                                                    | ~                                  | SANGKALI S                                                                                                    |
| <ul> <li>Popup fields:</li> </ul>                                                                                                    |                                    |                                                                                                    |
| No                                                                                                    | no label *                         |                                                                                                    |
|                                                                                                    |                                    | · APPEND                                                                                                    |
| Lavers to: Export Checked/Unchecked                                                                                                    | * Apply                            |                                                                                                    |

Sumber: Hasil Analisis, 2024

Gambar V. 30 Export Webmap

b. Setelah proses *Export* selesai maka folder file QGIS akan tersimpan pada folder yang kita inginkan. Kemudian untuk menampilkan *webmap* HTML Sistem informasi geografis perlengkapan jalan dengan membuka tautan Index.HTML pada folder QGIS dan tampilan webmap akan muncul di *browser*. WebMap merupakan sebuah alat bantu tambahan pada aplikasi Quantum GIS yang memungkinkan penggunanya untuk mengubah project QGIS yang telah dibuat menjadi peta web yang dapat diakses melalui internet. (Bahri, et al, 2020).

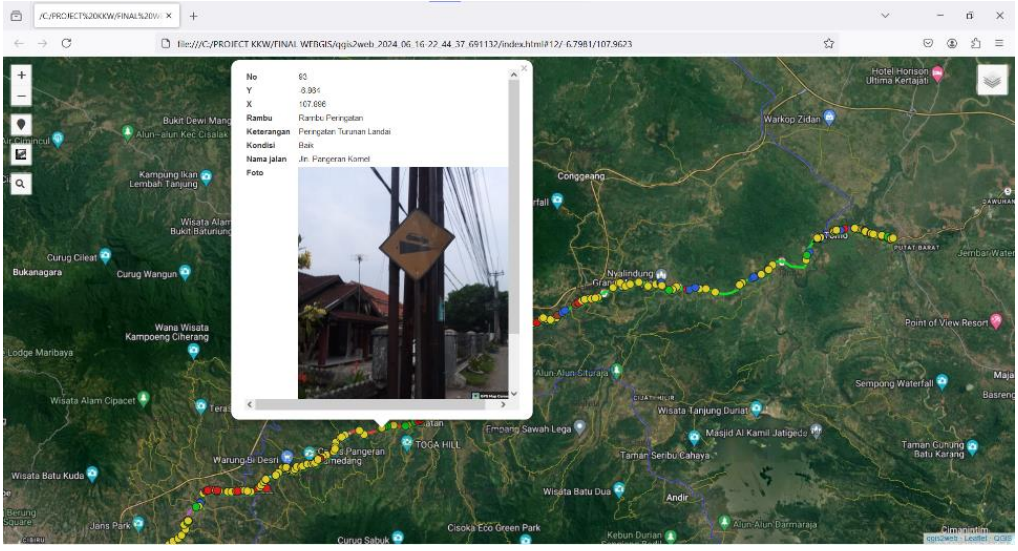

Sumber: Hasil Analisis, 2024 Gambar V. 31 Tampilan Webmap HTML Pop up

- c. Setelah proses code selesai selanjutnya melakukan persiapan hosting website dengan membuka alamat website pada <u>https://github.com/</u>.
- d. Setelah masuk kedalam *website Github*, proses selanjutnya adalah melakukan pendaftaran akun, kemudian masuk kedalam website, berikut tampilan setelah berhasil *log in* ke halaman *website Github*

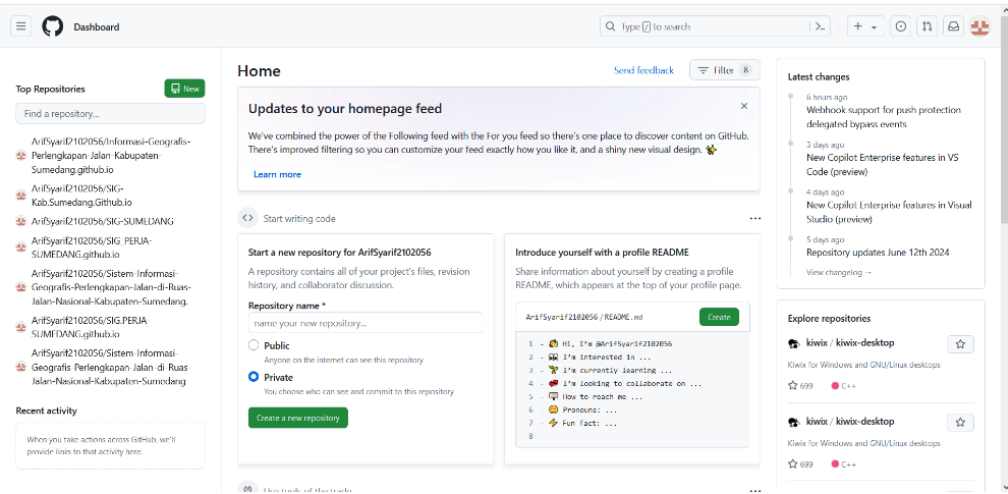

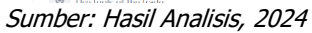

Gambar V. 32 Tampilan akun Github

e. Kemudian pilih *new* pada tampilan awal *website* GitHub, Masukkan nama *repository* sesuai yang di inginkan. Contoh nama yang dimasukan pada *repository* Informasi Geografis Perlengkapan Jalan Kabupaten Sumedang

| New repository | Q hype [7] to search                                                                                                    | >_ + • O n 🖂 🔮 |
|----------------|----------------------------------------------------------------------------------------------------|----------------|
|                | Create a new repository<br>A repository contains all project files, including the revision history. Already have a project repository elsewhere?.<br>Impact a repository.                   |                |
|                | Required fields are marked with an asterisk (*).                                                                                                    |                |
|                | Owner * Repository name *                                                                                                    |                |
|                | 🔮 ArifSyarif2102056 🝷 🖊 Informasi Geografis Perlen                                                                                                    |                |
|                | Vour new repository will be created as informasi-Geografis-Pertengkapan-Jalan-<br>Katopaten-Somedano,<br>The repository new can only contain ASCII letters, digits, and the characters, and |                |
|                | Great repository names are short and memorable. Need inspiration? How about special-fishstick ?                                                                                             |                |
|                | Description (optional)                                                                                                    |                |
|                |                                                                                                    |                |
|                | Public     Arysens on the interest can see this impositiony. You choose who can commit.                                                                                                    |                |
|                | Private     Private     Yeu choose who can see and commit to this repository.                                                                                                    |                |
|                | Initialize this repository with:                                                                                                    |                |
|                | Add a README file<br>This is where you can write a long description for your project. Learn more about BEADMEs,                                                                             |                |
|                | Add .gittignore                                                                                                    |                |
|                | .gitignore template: None +                                                                                                    |                |

nasii Analisis, 2024

Gambar V. 33 Pembuatan nama repository

f. Langkah selanjutnya adalah memasukan *file* yang telah dibuat pada aplikasi QGIS ke dalam akun GitHub dengan memilih *uploading an exsisting file*, kemudian pilih drag semua file pada Folder seperti yang ditunjukan pada gambar berikut:

| Clipboard                                  | shorteut lo v lo v<br>Organiza | folder Clistory<br>New Open              | Select                     | 🗏 💭 ArifSya / Informasi-Geografis-Perlengkapan-Jal Q + 🔹 🕐               |
|--------------------------------------------|--------------------------------|------------------------------------------|----------------------------|--------------------------------------------------------------------------|
| $\rightarrow$ $$ $$ $$ $$ $$ $$ $$ $$ FINA | > qgis2web_2024_06_16-2 ∨ ()   | Search qgis2web_2024_06_16-22_44         | .37_691132 P               | ↔ Code ⊙ Issues 🕮 Pull requests ⊙ Actions 🗄 Projects 🖽 Wiki ① Security … |
| 🖈 Ouick access                             | Name                           | Date modified                            | Type -                     | Informati Geografic Bedenekaran Jalan (                                  |
| <ul> <li>OneDrive</li> </ul>               | data data                      | 6/16/2024 10:44 PM                       | File folder                | Informasi-beogranis-renergikapan-salan /                                 |
| <ul> <li>OneDrive - Personal</li> </ul>    | images                         | 6/15/2024 10:44 PM<br>6/15/2024 10:44 PM | File folder<br>File folder |                                                                          |
| 💌 This PC                                  | legend                         | 6/16/2024 10:44 PM                       | File folder                |                                                                          |
| 🗊 3D Objects                               | markers                        | 6/16/2024 10:44 PM                       | File tolder                |                                                                          |
| A360 Drive                                 | webfonts                       | 6/16/2024 10:44 PM                       | File folder                |                                                                          |
| Desktop                                    | Index                          | 6/16/2024 10:44 PM                       | Firefox HTML Doc.          |                                                                          |
| Documents                                  |                                |                                          |                            | Drag files here to add them to your repository                           |
| Downloads                                  |                                |                                          |                            | Or choose your files                                                     |
| Music                                      |                                |                                          |                            |                                                                          |
| E Pictures                                 |                                |                                          |                            |                                                                          |
| 🔚 Videos                                   |                                |                                          |                            |                                                                          |
| L Acer (C)                                 |                                |                                          |                            |                                                                          |
| Network                                    |                                |                                          |                            | Commit changes                                                           |
|                                            |                                |                                          |                            | Add files via upload                                                     |
|                                            |                                |                                          |                            | Add an optional extended description                                     |
|                                            |                                |                                          |                            | Å                                                                        |
|                                            |                                |                                          |                            |                                                                          |

Sumber: Hasil Analisis, 2024

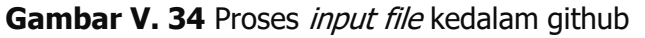

|                                   |                         | S Pin O Unwatch 1                | * 😵 Fork 0 * 🛱 Star 0 *                     |
|-----------------------------------|-------------------------|----------------------------------|---------------------------------------------|
| Ƴ main ▾ ♥ 1 Branch ♡ 0 Tags      | Q. Go to file           | (t) Add file 🔹 🗘 Code 🔹          | About                                       |
| 🙅 ArifSyarif2102056 File Upload 🗸 |                         | 2bb9ba6 - 2 days ago 🕚 3 Commits | No description, website, or topics provided |
| CSS                               | File Upload             | 2 days ago                       | -∿ Activity                                 |
| 🖿 data                            | File Upload             | 2 days ago                       | ☆ 0 stars                                   |
| images                            | File Upload             | 2 days ago                       | ¥ 0 forks                                   |
| ai 📕                              | File Upload             | 2 days ago                       | Releases                                    |
| legend                            | File Upload             | 2 days ago                       | No releases published                       |
| markers                           | File Upload             | 2 days ago                       | Create a new release                        |
| webfonts                          | File Upload             | 2 days ago                       | Packages                                    |
| README.md                         | Initial commit          | 2 days ago                       | No packages published                       |
| gitattributes(1)                  | Create gitattributes(1) | 2 days ago                       | Publish your linst package                  |
| 🗅 index.html                      | File Upload             | 2 days ago                       | Deployments 1                               |

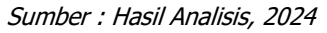

Gambar V. 35 Proses input file kedalam github telah selesai

g. Setelah selesai proses *input* file kedalam Github dilanjutkan dengan proses *deploy* dengan cara menuju menu *setting* > pilih *pages* > pada menu branch pilih main dan klik *save* dan *source* pilih "*deploy from a branch*" seperti gambar dibawah ini:

| E O AriByati/210 / Sistem-Informasi-Geografis-Perlengk                                                                                                    | apan-Jalan-di-Ruas-Jalan-Nasional-Kabupaten-Sumedang gifbub Q. Type [] to search                                                                                                    | > +•0184 |
|----------------------------------------------------------------------------------------------------|----------------------------------------------------------------------------------------------------|----------|
| ↔ Code ⊙ Issues ∏ Pull requests ⊙ Actions                                                                                                    | ects ↓↓ Wiki ↓ Security ∠ Insights 🕸 Settings                                                                                                    |          |
| 🕸 General                                                                                                    | GitHub Pages                                                                                                    |          |
| Access At Collaborators At Collaborators At Collaborators Code and automation  P Incontents Collaborators Tags G Rules Collaborators Collaborators Collabor | GitHub Fages is designed to host your personal, organization, or project pages from a GitHub repository.         Build and deployment         Source         Deploy from a branch •         Branch         Your GHtub Fages is is currently being built from the esta branch. Learn more about configuring the publishing source for your site.         If ' main •       Im / (reot) •         Learn how to add a Jeloft theme to your site. | :        |
| Codespaces Codespaces | Custom domains Custom domains allow you to serve your site from a domain other than arst system domains, store, to Learn more about configuring custom domains. Save Remove Enforce HTTPS                                                                                                    |          |
| <ul> <li>Secrets and variables</li> </ul>                                                                                                    | <ul> <li>— Required for your site because you are using the default domain (ar-(Esyar-(£182666, github.io)</li> <li>HTTPS provides a layer of encryption that prevents others from snooping on or tampering with traffic to your site.</li> </ul>                                                                                                    |          |

Sumber: Hasil Analisis, 2024

Gambar V. 36 Proses deploy

h. Setelah proses *deploy* selesai, kita dapat membuka situs yang telah dibuat dalam *website github*. Alamat website Sistem informasi geografis perlengkapan jalan yang telah dibuat adalah <u>https://arifsyarif2102056.github.io/Informasi-Geografis-</u> <u>Perlengkapan-Jalan-Kabupaten-Sumedang.github.io/</u>.

| E O ArifSyarif2102056 / Informas | i-Geografis-Perlengkapan-Jalan-Kabupaten-Sumedang.github.io                                                              |        | Q. Type [/) to search | >_   | + • 0    | n    | ۵ 🛃 |  |
|----------------------------------|----------------------------------------------------------------------------------------------------|--------|-----------------------|------|----------|------|-----|--|
| ↔ Code ⊙ Issues 11 Pull requests | 💿 Actions 🖽 Projects 🖽 Wiki 🔘 Security 🗠 Insights 🕲 Settings                                                             |        |                       |      |          |      |     |  |
| Deployments<br>All deployments   | github-pages deployments<br>Latest deployments                                                                           |        |                       |      |          |      |     |  |
| Environments<br>github-pages     | github-pages     Last deployed 2 days ago     http://wifeawii/2102656.cithub.io/Informacii/Goografie-Berlandersan-Jalan- | Ľ      |                       |      |          |      |     |  |
| Manage environments              | muss/mingen evezongranization main seven grane even gapanession<br>Kalupaten-Sumedang gill habio/                        |        |                       |      |          |      |     |  |
|                                  |                                                                                                    |        |                       |      |          |      | Q   |  |
|                                  | 1 deployments                                                                                                    |        |                       |      |          |      |     |  |
|                                  | File Upload Active<br>Deployed to gittuib pages by S Antisyant/210/056 we pages build deployment #1                      |        |                       | main | 2 days a | qo 🖒 |     |  |
|                                  |                                                                                                    | Previo | us Next               |      |          |      |     |  |
|                                  |                                                                                                    |        |                       |      |          |      |     |  |
|                                  |                                                                                                    |        |                       |      |          |      |     |  |
|                                  |                                                                                                    |        |                       |      |          |      |     |  |

Sumber: Hasil Analisis, 2024

Gambar V. 37 Tampilan nama situs

 Untuk membuat tampilan website lebih menarik maka dibuatlah tampilan *website* dengan mendesain rancangan *website* menggunakan website <u>https://wordpress.com/log-in/</u>.

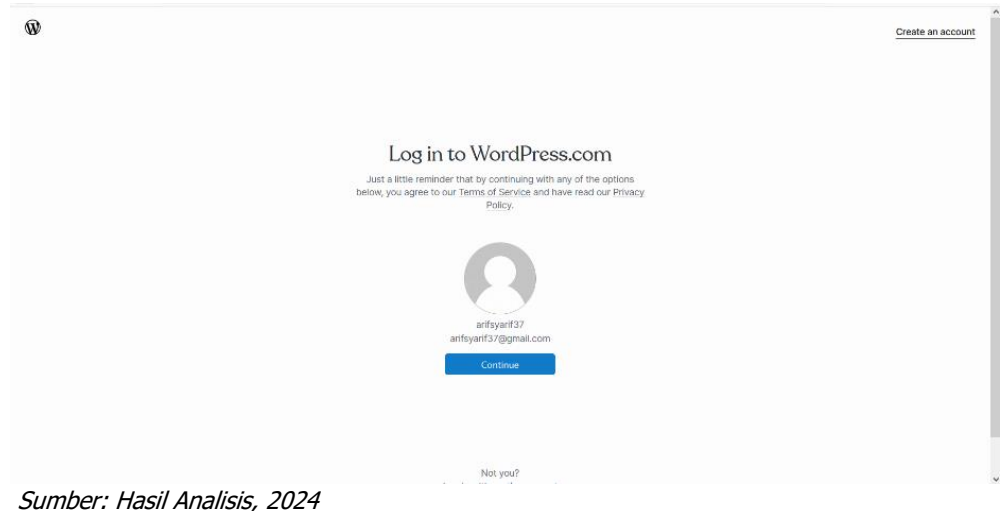

er: Hasii Analisis, 2024

Gambar V. 39 Tampilan log in Wordpress

| ← → C O A https://word                                                 | press.com/home/sigperlengkapanjalansumedang.wordpress.com         | ☆                                                                                        | ∵ (                                     | ) එ ≡ |   |
|------------------------------------------------------------------------|-------------------------------------------------------------------|------------------------------------------------------------------------------------------|-----------------------------------------|-------|---|
| Q I Recoler ✓ All Sites                                                | Mullana                                                           | 🖉 Write 🔤                                                                                | 0                                       | ) ţ   | ~ |
| Sistem Informasi Geografis Perlen<br>sigpertengkapanjalansumedang word | MY HOME Your hub for next steps, support center, and quick links. | Visit site Hosting Overv                                                                 | iew                                     |       |   |
| Free domain with an Upgrade                                            | Next steps for your site                                          |                                                                                          |                                         |       |   |
| III StatsIII                                                           | ✓ Give your site a name                                           |                                                                                          | and and and and and and and and and and |       |   |
| My Mailboxes                                                           | Verify email address                                              | Holles Selemat Datang                                                                    | there is                                |       |   |
| 9) Media                                                               | ✓ Add a new page                                                  |                                                                                          |                                         |       |   |
| Comments                                                               | Loit a page     Share your site                                   | Sistem Informasi Geografis<br>Perlengkapan Jalan Di Ruas<br>Jalan Nasional Kab. Sumedang |                                         |       |   |
| <ul> <li>Retpack</li> </ul>                                            | Customize your domain                                             | sigperlengkapanjalansumedang.wordpress.com                                               |                                         |       |   |
| WooCommerce                                                            | Drive traffic to your site                                        | Quick links                                                                              | ^                                       |       |   |
| Propositance     Frequence                                             |                                                                   | Write blog post                                                                          |                                         |       |   |
| 💑 Users<br>& Tools                                                     | Own a domain. Build a site.                                       | Promote with Blaze     Manage comments                                                   |                                         |       | ~ |

Sumber: Hasil Analisis, 2024

Gambar V. 38 Tampilan website wordpress

j. Tahap selanjutnya yaitu merancang desain website sesuai keinginan menggunakan *wordpress, wordpress* ini adalah sebuah aplikasi sumber terbuka (*open source*) yang sangat populer digunakan sebagai mesin *blog* (Sunarti dan Safitri, 2018).

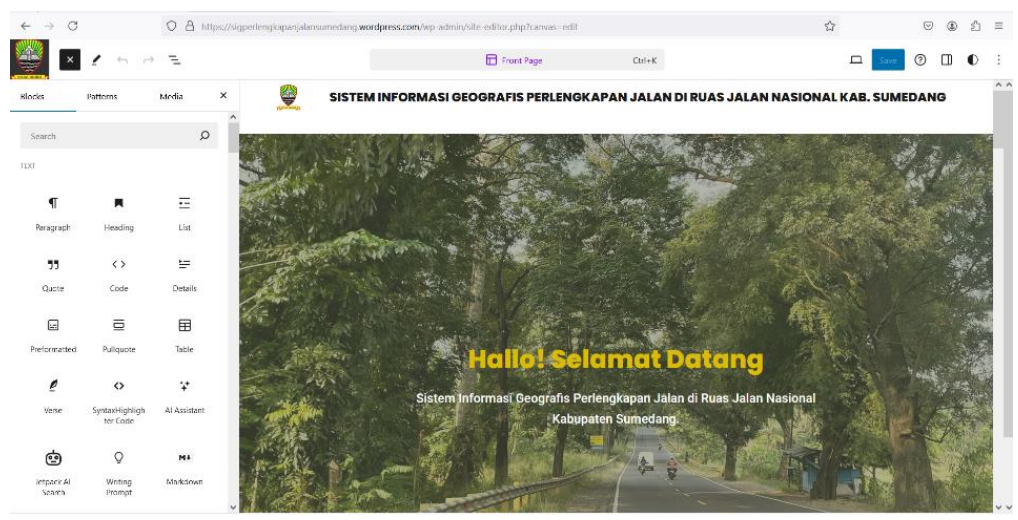

Sumber: Hasil Analisis, 2024

Gambar V. 40 Tampilan Editor website

5.4.4 Fungsi navigasi website SIG perlengkapan Jalan

Berikut merupakan tahapan implementasi dari penggunaan website SIG perlengkapan jalan. Operator maupun pengguna dapat mengakses dengan menggunakan PC, laptop dan smartphone karena sistem yang dibuat berbasis *web statis* (ikhsan, et al., 2020). Berikut fungsi dari setiap navigasi yang ada pada *website* sistem informasi geografis perlengkapan jalan pada ruas jalan Nasional Kabupaten Sumedang :

a. Akses halaman utama Website SIG

Para operator maupun pengunjung dapat masuk ke alamat *website* <u>https://sigperlengkapanjalansumedang.wordpress.com</u> sehingga muncul halaman utama seperti gambar dibawah ini.

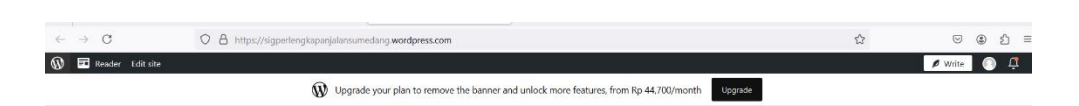

SISTEM INFORMASI GEOGRAFIS PERLENGKAPAN JALAN DI RUAS JALAN NASIONAL KAB. SUMEDANG

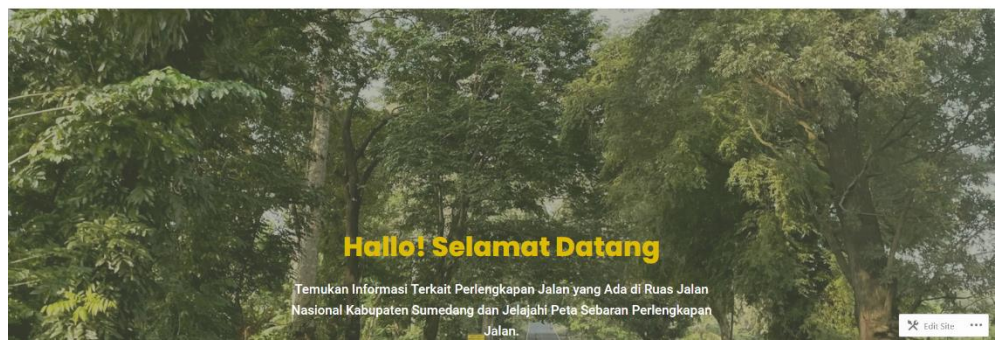

Sumber: Hasil Analisis, 2024

Gambar V. 41 Halaman depan website

b. Akses pratinjau peta

Pada halaman kedua website terdapat tombol Peta sebaran perlengkapan jalan, untuk dapat melihat peta tersebut klik tombol tersebut maka akan muncul tampilan peta sebaran perlengkapan jalan di Kabupaten Sumedang.

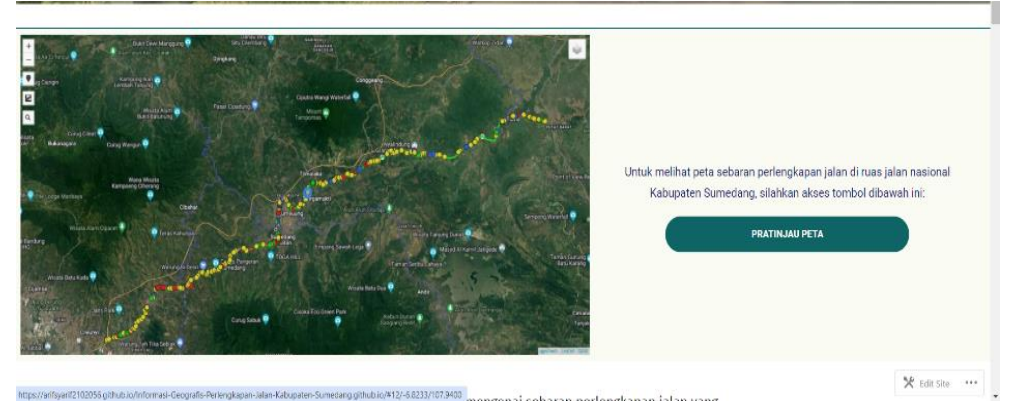

Sumber: Hasil Analisis, 2024

Gambar V. 42 Tampilan Pratinjau peta

c. Akses Rambu

Berikut ini merupakan tampilan *pop up* sebaran data rambu lalu lintas yang ada di kabupaten sumedang. Pada akses rambu kita dapat mengetahui informasi seperti jenis rambu, keterangan jenis rambu, lokasi rambu meliputi nama ruas jalan dan juga titik koordinat serta kondisi yang disertai foto.

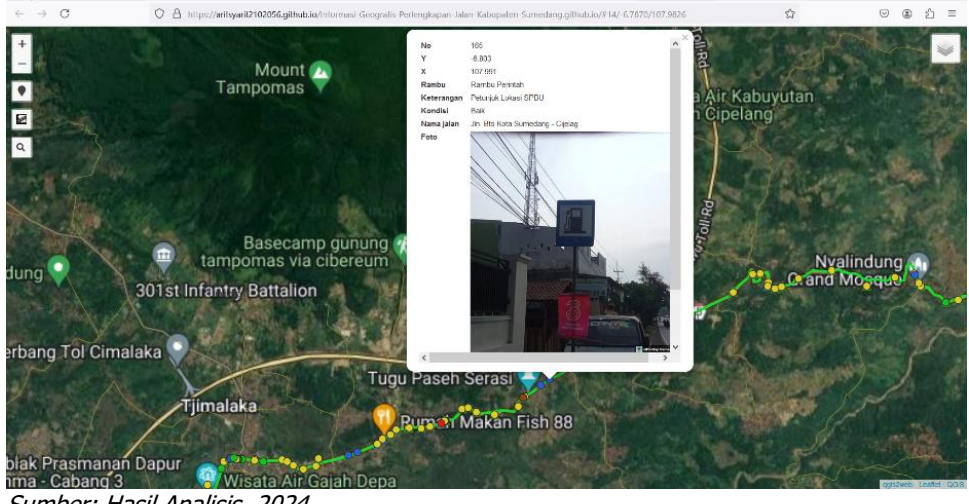

Sumber: Hasil Analisis, 2024

Gambar V. 43 Tampilan pop up rambu

d. Akses APILL

Berikut ini merupakan tampilan pop up dari sebaran data APILL yang ada di kabupaten sumedang. Pada akses APILL operator dapat mengetahui informasi seperti nama simpang, jenis simpang, titik lokasi koordinat dan data inventarisasi simpang.

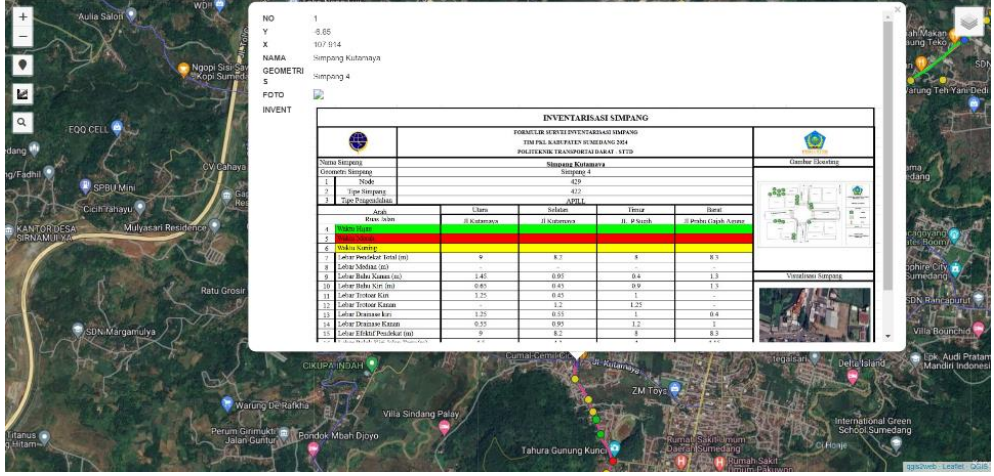

Sumber: Hasil Analisis, 2024 Gambar V. 44 Tampilan pop up APILL

e. Marka jalan

Berikut merupakan tampilan pop up marka jalan yang ada di Kabupaten Sumedang. Untuk mengakses kondisi marka, operator harus melihat pada ruas jalan, dimana pada saat ruas jalan itu di klik, maka akan terdapat hasil inventarisasi ruas jalan yang

tentunya terdapat kondisi marka dengan cara > klik kanan > open

image in new tab.

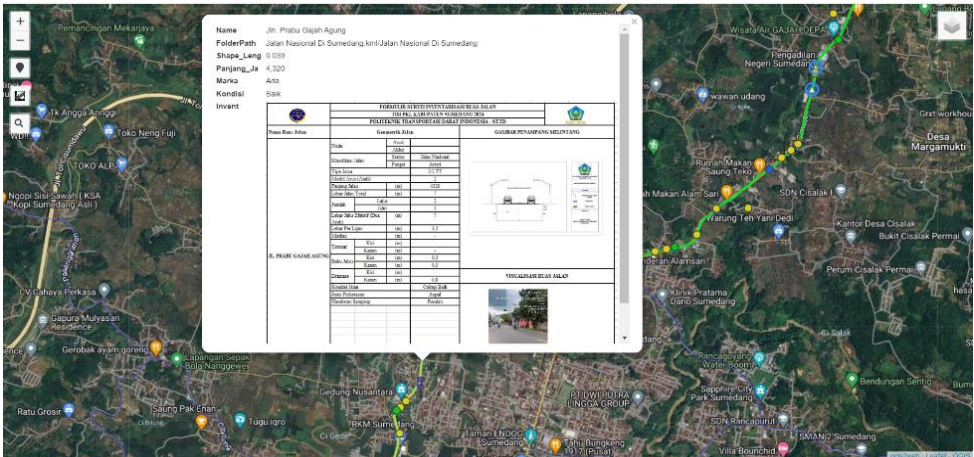

Sumber: Hasil Analisis, 2024

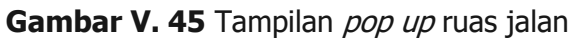

| Anformasi Geografis Perlen | gkapan Ja   | ilan Ka <mark>bu</mark> pat | en Sumed    | ang.github.io/images/ | C PROJECT9620KKW kumpulan96                                                                                                    | 201oto ruas%20jalan%20mar | ka…☆ TI B // ᡚ |
|----------------------------|-------------|-----------------------------|-------------|-----------------------|----------------------------------------------------------------------------------------------------|---------------------------|----------------|
|                            |             | FC                          | RMULIR ST   | RVEI INVENTARISASI I  | RUAS JALAN                                                                                                    |                           |                |
| 4414                       |             |                             | TIM PKL     | KABUPATEN SUMEDAN     | SG 2024                                                                                                    |                           |                |
|                            |             | POLIT                       | EKNIK TRA   | NSPORTASI DARAT INI   | DONESIA - STID                                                                                                    | PER CATED                 |                |
| Nama Ruas Jalan            |             | Geo                         | metrik Jala | a                     | GAMBAR PENAMPANG MI                                                                                                    | ELINTANG                  |                |
|                            |             |                             | Awai        |                       |                                                                                                    |                           |                |
|                            | Node        |                             | Akhir       |                       |                                                                                                    | 1                         |                |
|                            | ata         |                             | Status      | Jalan Nasional        |                                                                                                    |                           |                |
|                            | K IBHDKBH   | Jaces                       | Fungsi      | Arteri                |                                                                                                    |                           |                |
|                            | Tipe Jalan  | 1                           |             | 2/2 TT                |                                                                                                    |                           |                |
|                            | Model An    | ss (Arah)                   |             | 2                     | (i)                                                                                                    | And and a second second   |                |
|                            | Panjang Jal | lan                         | (m)         | 4320                  | T                                                                                                    |                           |                |
|                            | Leber Jalar | a Total                     | (m)         | 7                     |                                                                                                    | 5 mm                      |                |
|                            | formlab     | Lajo                        | r           | 2                     | <b>M M</b>                                                                                                    |                           |                |
|                            | Journan     | Jalu                        | t           | 1                     | 8                                                                                                    |                           |                |
|                            | Lebar Jalua | r Efektif (Dua              | (m)         | 7                     | -                                                                                                    |                           |                |
|                            | Arah)       |                             |             |                       |                                                                                                    | And the second second     |                |
|                            | Lebar Per I | Lajut                       | (m)         | 5,5                   |                                                                                                    | 1 1                       |                |
|                            | Needian     | 1 100                       | (m)         |                       |                                                                                                    |                           |                |
|                            | Trotoar     | Km                          | (m)         |                       |                                                                                                    |                           |                |
| JL. PRABU GAJAH AGUNG      |             | Kinin                       | (m)         | 0.2                   |                                                                                                    | l l                       |                |
|                            | Bahu Jalan  | - Kunn                      | (m)         | 0.3                   |                                                                                                    | 1                         |                |
|                            | -           | Nic.                        | (m)         | 4,2                   |                                                                                                    |                           |                |
|                            | Drainase    | Kinin                       | (m)         | 0.8                   | VISUALISASI RUAS J                                                                                                    | ALAN                      |                |
|                            | Kondisi Ja  | lan                         |             | Calcup Baik           |                                                                                                    |                           |                |
|                            | Jenis Perki | nasan                       | 1           | Aspal                 |                                                                                                    |                           |                |
|                            | Hambatan    | Sampine                     |             | Rendah                | and the second second se |                           |                |
|                            |             |                             |             |                       |                                                                                                    |                           |                |
|                            |             |                             |             |                       | a look and a second second                                                                                                    |                           |                |
|                            |             |                             |             |                       | Cash, strength of the lot of the                                                                                                    |                           |                |
|                            |             |                             |             |                       | Row Williams                                                                                                    | 1                         |                |
|                            |             |                             |             |                       |                                                                                                    |                           |                |
|                            |             |                             |             |                       | and the second second se |                           |                |
|                            |             |                             |             |                       |                                                                                                    |                           |                |
|                            | Parkir on S | Street                      | -           |                       |                                                                                                    |                           |                |
|                            | Marka       |                             | Kondisi     | Bunk                  |                                                                                                    |                           |                |

Sumber: Hasil Analisis, 2024

Gambar V. 46 Tampilan inventarisasi ruas jalan

 f. Halaman data inventarisasi perlengkapan jalan
 Pada halaman ini, kita dapat melihat terkait data inventarisasi perlengkapan jalan yang ada di Kabupaten Sumedang yang ditunjukan seperti gambar dibawah ini:

| $\leftarrow \rightarrow \mathbf{G}$ | O A https://sigperlengkapanja | lansumedang.wordpress.com                              |                                             |                                                                                    |                                             | ជ | ♡       | <u>۵</u> |
|-------------------------------------|-------------------------------|--------------------------------------------------------|---------------------------------------------|------------------------------------------------------------------------------------|---------------------------------------------|---|---------|----------|
| 🚯 🃼 Reader Edit site                |                               |                                                        | *                                           |                                                                                    |                                             |   | ø Write | 0 ů      |
|                                     | Ŵ                             | Upgrade your plan to remove the bann<br>ULTUGS JOLOTIN | er and unlock more feat<br>สถางสมบุทสายการน | ures, from Rp 44,700/m<br>ниеиану, јаwa ос                                         | onth Upgrade                                |   |         |          |
|                                     |                               | DATA INVENTARI                                         | SASI PERLEN                                 | IGKAPAN JA                                                                         | LAN                                         |   |         |          |
|                                     |                               | Ra                                                     | mbu Lalu Lint                               | as                                                                                 |                                             |   |         |          |
|                                     | No                            | Nama Jalan                                             | Panjang Jalan (Km)                          | Keterangan                                                                         | Kondisi                                     |   |         |          |
|                                     | 1                             | Jin. Raya Jatinangor                                   | 6.72                                        | 15 Rambu Petunjuk<br>6 Rambu Larangan<br>32 Rambu Peringatan<br>1 Rambu Perintah   | 42 Baik<br>11 Rusak Sedang<br>1 Rusak Berat |   |         |          |
|                                     | 2                             | Jin.Raya Tanjungsari                                   | 3.83                                        | 7 Rambu Petunjuk<br>5 Rambu Larangan<br>19 Rambu Peringatan<br>2 Rambu Perintah    | 29 Baik<br>3 Rusak Sedang<br>1 Hilang       |   |         |          |
|                                     | 3                             | Jin. Jatinangor - Batas Kota Sumedang                  | 9.6                                         | 8 Rambu Petunjuk<br>10 Rambu Larangan<br>64 Rambu Peringatan<br>0 Rambu Perintah   | 65 Baik<br>15 Rusak Sedang<br>2 Rusak Berat |   |         |          |
|                                     | 4                             | Jin. Pangeran Kornel                                   | 4.36                                        | 6 Rambu Petunjuk<br>3 Rambu Larangan<br>5 Rambu Peringatan<br>0 Rambu Perintah     | 13 Baik<br>1 Rusak Sedang                   |   |         |          |
|                                     | 5                             | Jln. Palasari                                          | 1.28                                        | 4 Rambu Petunjuk<br>4 Rambu Larangan<br>6 Rambu Peringatan<br>0 Rambu Perintah     | 14 Baik                                     |   |         |          |
|                                     | 6                             | Jin. Prabu Gajah Agung                                 | 4.32                                        | 8 Rambu Petunjuk<br>11 Rambu Larangan<br>25 Rambu Peringatan<br>2 Paratu Parintata | 43 Baik<br>4 Rusak Sedang                   |   |         |          |
| Sumber: H                           | Hasil Analisis, 2             | 024                                                    |                                             |                                                                                    |                                             |   |         |          |

Gambar V. 47 Data inventarisasi rambu

| 🔞 🖬 Reader Edit site       |               | *                                                          |                             |         | 🔎 Write 🕥 📮 |
|----------------------------|---------------|------------------------------------------------------------|-----------------------------|---------|-------------|
| 6                          | 🕅 Upgrade you | r plan to remove the banner and unlock more features, from | m Rp <mark>44</mark> ,700/m | Upgrad  |             |
|                            |               | Marka Jalan                                                |                             |         |             |
|                            | No            | Nama Jalan                                                 | Marka                       | Kondisi |             |
|                            | 1             | Jln. Raya Jatinangor                                       | Ada                         | Baik    |             |
|                            | 2             | Jln.Raya Tanjungsari                                       | Ada                         | Baik    |             |
|                            | 3             | Jln. Jatinangor - Batas Kota Sumedang                      | Ada                         | Baik    |             |
|                            | 4             | Jin. Pangeran Kornel                                       | Ada                         | Baik    |             |
| Sumber: Hasil Analisis, 20 | 24            | 31- 0-1                                                    | -1.4                        | P-1.    |             |

### Gambar V. 48 Data inventarisasi marka

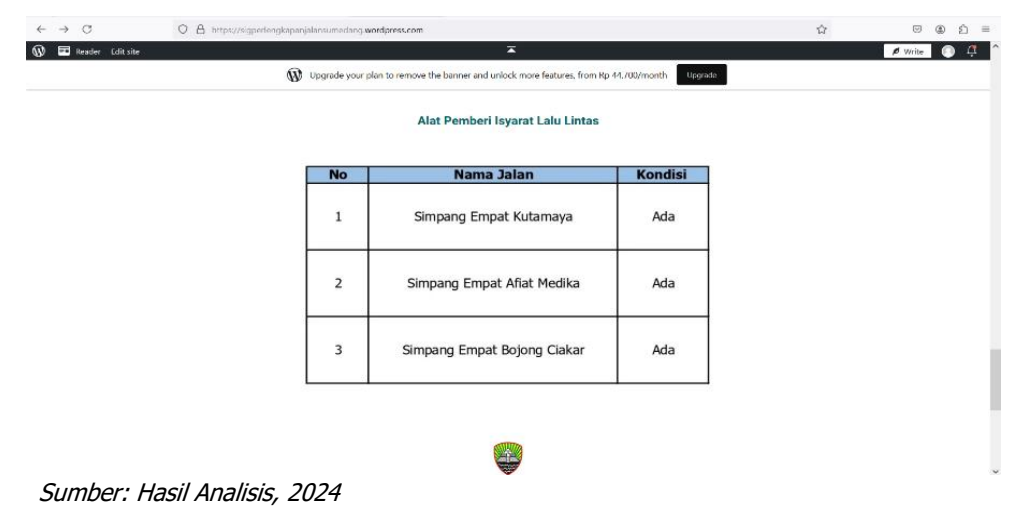

Gambar V. 49 Data inventarisasi APILL

g. Akses kolom pengaduan

Pada halaman terakhir website, bagi para pengunjung terdapat kolom pengaduan terkait perlengkapan jalan yang ada di Kabupaten Sumedang, langkah tersebut tentunya memudahkan pihak dinas perhubungan Kabupaten Sumedang dalam mendapatkan informasi mengenai keluhan masyarakat terhadap kondisi perlengkapan jalan.

| Write 💿 🤅       |
|-----------------|
|                 |
|                 |
|                 |
|                 |
|                 |
|                 |
|                 |
|                 |
|                 |
|                 |
| 🛠 Edit Site 🛛 😶 |
|                 |

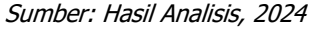

Gambar V. 50 Akses kolom pengaduan

5.4.5 Manfaat penerapan sistem informasi geografis untuk pemeliharaan perlengkapan jalan

Berikut merupakan kelebihan dari sistem informasi geografis perlengkapan jalan

- a. Kerusakan fasilitas perlengkapan jalan yang terdata
- Adanya pangkalan data (database) inventarisasi perlengkapan jalan yang ada di Kabupaten Sumedang;
- Peningkatan pemeliharaan perlengkapan jalan yang berkala dengan dibuat skenario terkait rancangan pemeliharaan perlengkapan jalan;
- d. Adanya Sistem informasi geografis perlengkapan jalan ini tentunya sangat bermanfaat bagi dinas perhubungan Kabupaten Sumedang dalam merencanakan, memantau, mengawasi, serta

melakukan pemeliharaan terkait perlengkapan jalan yang ada, dan dengan melihat peta sebaran perlengkapan jalan apabila terdapat ketidakmerataan mengenai kelengkapan fasilitas perlengkapan jalan dapat dengan segera direncakanan;

- Website SIG bersifat User friendly, dengan artian pengguna dapat menggunakannya dengan mudah karena menampilkan tampilan menu sederhana;
- f. Website GIS perlengkapan ini lebih informatif dibandingkan dengan data perlengkapan jalan yang bersifat konvensional;
- g. Website GIS perlengkapan jalan ini dapat diakses dimanapun dan kapanpun selama ada koneksi jaringan internet; Konsep yang dimiliki website ini memiliki potensi yang besar untuk dapat terus dikembangkan agar sesuai dengan kebutuhan pelayanan transportasi. Sehingga dapat dijadian sebagai sarana yang paling

Website ini memiliki konsep yang menjanjikan untuk dikembangkan lebih lanjut demi memenuhi kebutuhan pelayanan transportasi. Diharapkan website ini dapat menjadi sumber informasi paling lengkap terkait dengan peningkatan keselamatan. Meskipun demikian, terdapat beberapa kekurangan dalam penggunaan website SIG ini yaitu :

- Website ini masih dalam tahap pengembangan, artinya masih perlu dilakukan riset yang berkelanjutan agar website ini terus berkembang dan bermanfaat bagi semua pihak;
- b. Kapasitas website ini terbatas karena menggunakan hosting gratis, sehingga layanan pun terbatas, hal ini menyebabkan beberapa file tidak bisa di unggah. Artinya untuk memaksimalkan fungsi web SIG perlengkapan jalan ini diperlukan kerja sama dan komitmen dari semua pihak yang terlibat.